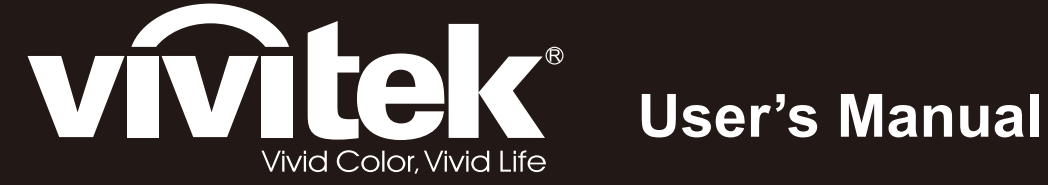

# D5280U

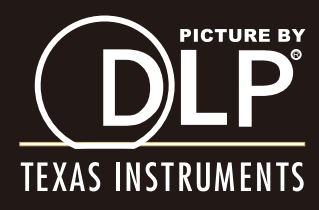

### Copyright

Esta publicación, incluyendo todas las fotografías, ilustraciones y el software, está protegida bajo las leyes de copyright internacionales, con todos los derechos reservados. Ni este manual, ni parte del material contenido en él pueden reproducirse sin el consentimiento por escrito del autor.

© Copyright 2012

#### Renuncias

La información de este documento está sujeta a cambios sin previo aviso. El fabricante no se hace responsable o garantiza el contenido aquí presente y rechaza rotundamente cualquier garantía implícita mercantil o arreglo para cualquier propósito particular. El fabricante se reserva el derecho a revisar esta publicación y a realizar cambios sucesivos en el contenido sin la obligación por parte del fabricante de notificar a alguna persona sobre tal revisión o cambios.

#### Reconocimiento de las marcas

Kensington es una marca registrada en los EE.UU. de ACCO Brand Corporation con registros expedidos y aplicaciones pendientes en otros países en todo el mundo.

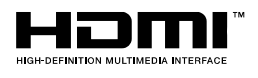

HDMI, el logotipo de HDMI y High-Definition Multimedia Interface son marcas comerciales o marcas registradas de HDMI Licensing, LLC en Estados Unidos y otros países.

Todos los otros nombres de productos utilizados en este manual son propiedad de sus respectivos propietarios y están reconocidos.

#### Información de seguridad importante

#### Importante:

Se recomienda que lea esta sección atentamente antes de utilizar el proyector. Estas instrucciones de seguridad y uso asegurarán que disfrute durante muchos años de un uso seguro del proyector. Guarde este manual para su referencia en el futuro.

#### Símbolos usados

Los símbolos de aviso se utilizan en la unidad y en este manual para alertarle de situaciones peligrosas.

Los siguientes estilos se utilizan en este manual para alertarle sobre información importante.

Nota:

Ofrece información adicional sobre el tema en cuestión.

Importante:

Ofrece información adicional que no debería ignorarse.

#### Precaución:

Le alerta de situaciones que pueden dañar la unidad.

#### Aviso:

Le alerta de situaciones que pueden dañar la unidad, crear un ambiente peligroso o causar lesiones personales.

A lo largo de este manual, las partes de los componentes y los elementos del menú OSD aparecerán con fuente en negrita como en este ejemplo:

"Presione el botón Menú del mando a distancia para abrir el menú Principal."

#### Información de seguridad general

- No abra la carcasa de la unidad. Aparte de la lámpara de proyección, no hay partes utilizables por el usuario en el interior de la unidad. Para el servicio técnico, contacte con personal de servicio cualificado.
- Siga todos los avisos y precauciones de este manual y de la carcasa de la unidad.
- La lámpara de proyección es extremadamente brillante por su diseño. Para evitar daños en los ojos, no mire al objetivo cuando la lámpara esté encendida.
- > No coloque la unidad en una superficie inestable, carro o estante.
- Evite utilizar el sistema cerca del agua, a la luz directa del sol o cerca de un dispositivo de calefacción.
- > No coloque objetos pesados como libros o bolsos encima de la unidad.

#### Aviso para la instalación del proyector

Coloque el proyector en posición horizontal. El ángulo de inclinación del proyector no debería ser superior a 15 grados y el proyector no debe instalarse de forma distinta al montaje en sobremesa o techo, de lo contrario, la vida de la lámpara podría disminuir considerablemente.

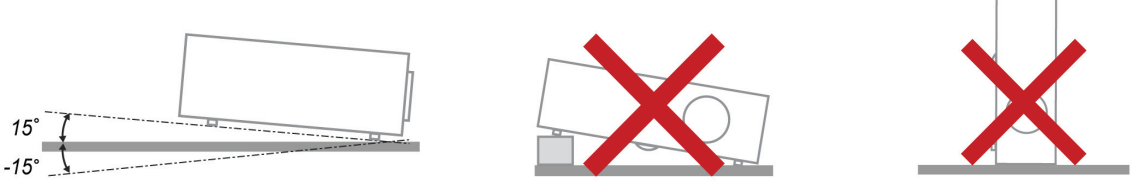

> Deje al menos 50 cm de espacio alrededor de las rejillas de expulsión del aire.

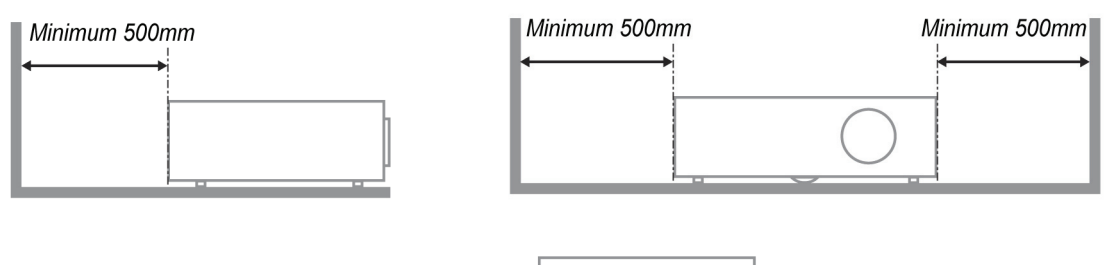

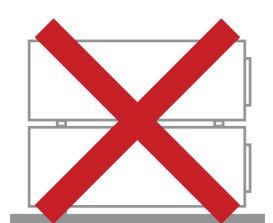

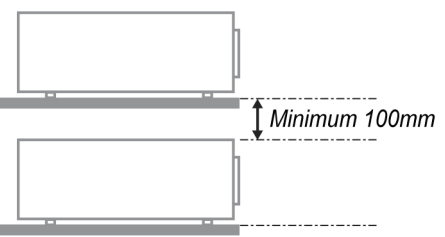

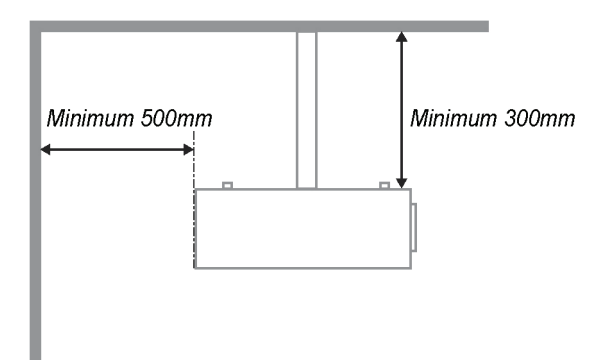

- Asegúrese de que las rejillas de toma de aire no reciclen el aire caliente de las rejillas de expulsión del aire.
- Cuando utilice el proyector en un entorno cerrado, asegúrese de que la temperatura del aire circundante dentro del recinto no supere la temperatura de funcionamiento mientras el proyector está funcionando y que las aberturas de entrada y salida de aire no están obstruidas.
- Todas las carcasas deben superar una evaluación de temperatura térmica para garantizar que el proyector no recicla el aire expulsado, ya que esta situación puede hacer que el dispositivo se apague aunque la temperatura del recinto se encuentre dentro de los márgenes de temperatura de funcionamiento.

#### Seguridad sobre la alimentación

- > Utilice sólo al cable de alimentación incluido.
- No coloque nada sobre el cable de alimentación. Coloque el cable de alimentación donde no pueda ser pisado.
- > Quite las pilas del mando a distancia cuando lo almacene o no lo utilice durante mucho tiempo.

#### Cambiar la lámpara

Cambiar la lámpara puede ser peligroso si se hace de manera incorrecta. Consulte *Cambiar la lámpara de proyección* en la página 39 para instrucciones claras y seguras sobre este procedimiento. Antes de cambiar la lámpara:

- > Desconecte el cable de alimentación.
- > Deje que la lámpara se enfríe durante una hora.

#### Limpiar el proyector

- Desconecte el cable de alimentación antes de la limpieza. Consulte Limpiar el proyector en la página 42.
- > Deje que la lámpara se enfríe durante una hora.

#### Avisos de regulación

Antes de instalar y utilizar el proyector, lea los avisos de regulación en la sección *Cumplimiento de la Regulación* de la página 54.

#### Instrucciones de reciclado importantes:

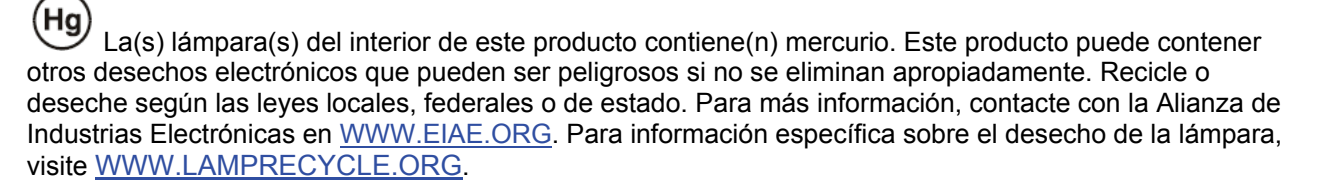

#### Explicación de los símbolos

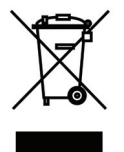

DESECHO: No utilice la basura de la casa o los servicios de recogida de basura municipal para el desecho de equipos eléctricos y electrónicos. Los países de la UE requieren el uso de servicios de recogida y reciclado por separado.

### Características principales

- Unidad ligera, fácil de embalar y transportar.
- Compatible con la mayoría de estándares de vídeo, incluyendo NTSC, PAL y SECAM.
- La gran potencia de brillo permite presentaciones con luz del día o en habitaciones con luz.
- Soporta resoluciones de hasta WUXGA a 16,7 millones de colores para ofrecer imágenes nítidas y claras.
- Configuración flexible que permite proyecciones frontales, traseras.
- Las proyecciones en la línea de visión permanecen cuadradas, con una corrección de clave avanzada para proyecciones desde ángulos.
- Origen de entrada detectado automáticamente.

#### Acerca de este Manual

Este manual está destinado para los usuarios finales y describe cómo instalar y utilizar el proyector DLP. Donde es posible, la información relevante—como una ilustración y su descripción—ha sido guardada en una página. Este formato de impresión sirve tanto para su comodidad como para ayudar a ahorrar papel, protegiendo así el medioambiente. Se recomienda que sólo imprima las secciones importantes según sus necesidades.

### Tabla de contenidos

| PRIMEROS PASOS                                                                          | 1        |
|-----------------------------------------------------------------------------------------|----------|
| CONTENIDO DEL PAQUETE                                                                   | 1        |
| VISTAS DE LAS PARTES DEL PROYECTOR                                                      |          |
| Vista frontal derecha                                                                   | 2        |
| Vista superior—Botones del Menú en pantalla (OSD) y LEDs                                | 3        |
| Vista posterior                                                                         |          |
| Vista inferior                                                                          | 6        |
| PARTES DEL MANDO A DISTANCIA                                                            | 7        |
| ALCANCE DEL MANDO A DISTANCIA                                                           | 9        |
| BOTONES DEL PROYECTOR Y DEL MANDO A DISTANCIA                                           | 9        |
| INSTALACIÓN Y OPERACIÓN                                                                 | 10       |
| INSERTAR LAS PILAS DEL MANDO A DISTANCIA                                                |          |
| INSTALACIÓN O EXTRACCIÓN DE LA LENTE OPCIONAL                                           | 11       |
| Extracción de una lente instalada en el proyector                                       |          |
| Instalación de una nueva lente                                                          |          |
| ENCENDIDO Y APAGADO DEL PROYECTOR                                                       |          |
| AJUSTAR EL NIVEL DEL PROYECTOR                                                          |          |
| AJUSTE DE LA POSICION DE LA IMAGEN PROYECTADA POR MEDIO DE LA FUNCION DE DESPLAZAMIENTO |          |
| Ajuste de la posición vertical de la imagen                                             |          |
| Ajuste de la posición norizonial de la imagen                                           |          |
| A HISTAD EL ZOOM EL ENEOQUE Y LA CLAVE                                                  | / I      |
| A JUSTAR EL ZOOM, EL ENFOQUE I LA CLAVE                                                 | 10<br>19 |
|                                                                                         |          |
| CONFIGURACION DEL MENU EN PANIALLA (OSD)                                                |          |
| Controles del menú OSD                                                                  |          |
| Navegar por el OSD                                                                      |          |
| CONFIGURAR EL IDIOMA OSD                                                                |          |
| VISTA GENERAL DEL MENU USD                                                              |          |
| MENU IMAGEN >> BASICA                                                                   |          |
| MENU IMAGEN >> AVANZADA                                                                 |          |
| Αμιστά ΠΑΟ                                                                              |          |
| Aiuste en detalle de PC                                                                 | 20<br>27 |
| MENÍ CONFIGURACIÓN >> BÁSICA                                                            |          |
| Configuración menú                                                                      |          |
| Fuente                                                                                  |          |
| Configuración de control de comandos                                                    |          |
| Menú CONFIGURACIÓN >> Avanzada                                                          |          |
| Audio                                                                                   |          |
| Configurac. lámpara                                                                     | 35       |
| HDMI                                                                                    |          |
| Closed Caption                                                                          |          |
| Temporizador de presentación                                                            |          |
| MENÚ ESTADO                                                                             | 38       |
| MANTENIMIENTO Y SEGURIDAD                                                               | 39       |
| CAMBIAR LA LÁMPARA DE PROYECCIÓN                                                        | 39       |
| LIMPIAR EL PROYECTOR                                                                    | 42       |
| Limpieza del objetivo                                                                   |          |
| Limpieza de la cubierta                                                                 |          |
| USO DE UN BLOQUEO FÍSICO                                                                | 43       |
| Utilizar el Bloqueo Kensington <sup>®</sup>                                             |          |
| Uso del gancho para cadena de seguridad                                                 | 43       |
| SOLUCIÓN DE PROBLEMAS                                                                   | 44       |
| PROBLEMAS COMUNES Y SOLUCIONES                                                          | 44       |
|                                                                                         |          |

| CONSEJOS PARA LA SOLUCIÓN DE PROBLEMAS                    |  |
|-----------------------------------------------------------|--|
| LEDs de Mensajes de error                                 |  |
| PROBLEMAS DE IMAGEN                                       |  |
| PROBLEMAS DE LA LÁMPARA                                   |  |
| Problemas del mando a distancia                           |  |
| PROBLEMAS DEL AUDIO                                       |  |
| LLEVAR EL PROYECTOR AL SERVICIO TÉCNICO                   |  |
| PREGUNTAS Y RESPUESTAS ACERCA DE LA INTERFAZ HDMI         |  |
| ESPECIFICACIONES                                          |  |
| Especificaciones                                          |  |
| DISTANCIA DE PROYECCIÓN V.S. TAMAÑO DE PROYECCIÓN (WUXGA) |  |
| Tabla de distancias de proyección y tamaños para          |  |
| TABLA DE MODOS DE FRECUENCIA                              |  |
| DIMENSIONES DEL PROYECTOR                                 |  |
| CUMPLIMIENTO DE LA REGULACIÓN                             |  |
| AVISO DE LA FCC                                           |  |
| Canadá                                                    |  |
| CERTIFICADOS DE SEGURIDAD                                 |  |
| APÉNDICE I                                                |  |
| RS-232C PROTOCOL                                          |  |
|                                                           |  |

### **PRIMEROS PASOS**

### Contenido del paquete

Desembale con cuidado el proyector y compruebe si están presentes todos los elementos:

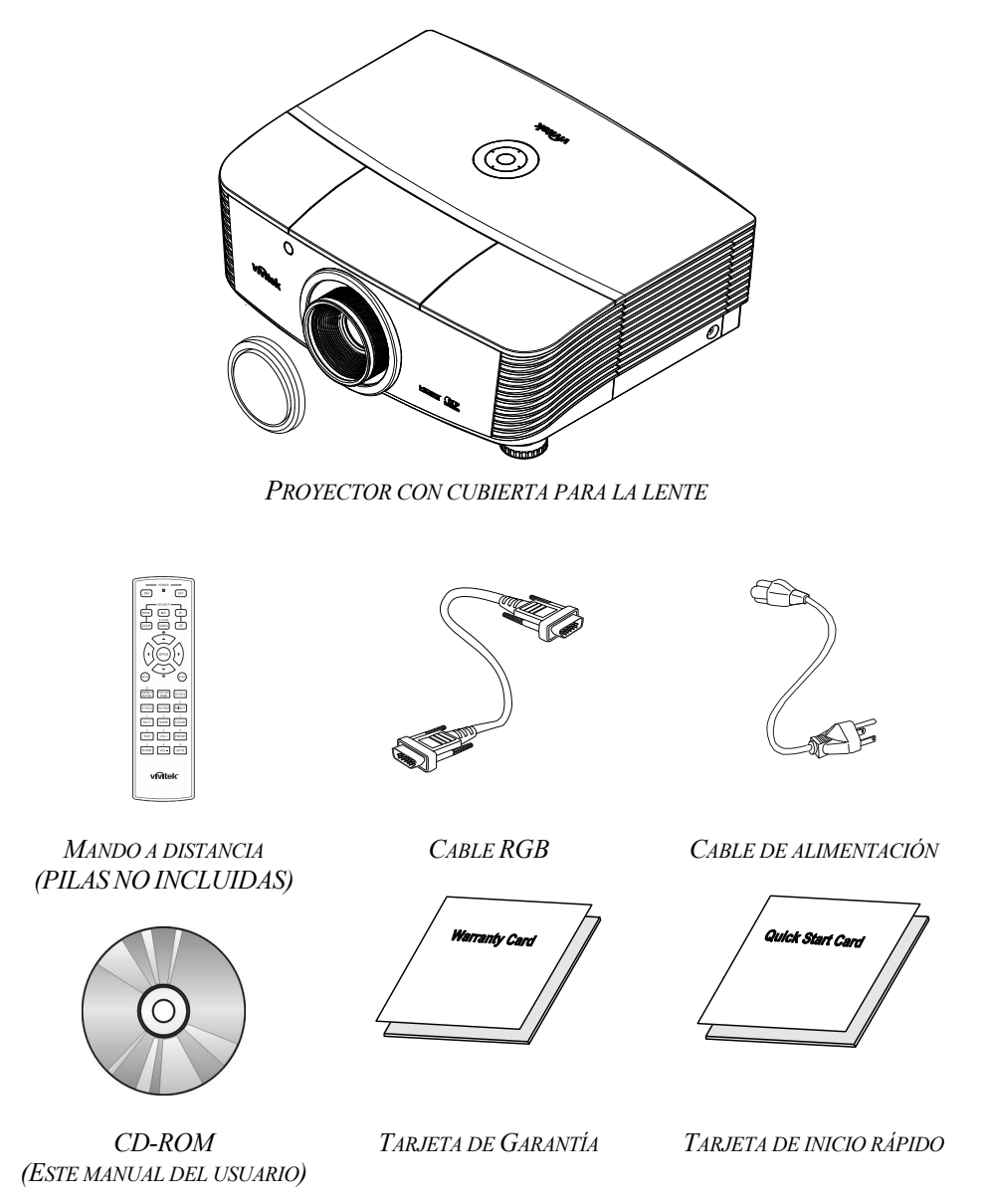

Contacte con su distribuidor inmediatamente si falta alguno de los elementos, si parece dañado o si la unidad no funciona. Se recomienda que guarde el material de embalaje original por si necesita devolver el equipo para su reparación durante la garantía.

#### Precaución:

Evite utilizar el proyector en ambientes con polvo.

### Vistas de las partes del proyector

# <u>Vista frontal derecha</u>

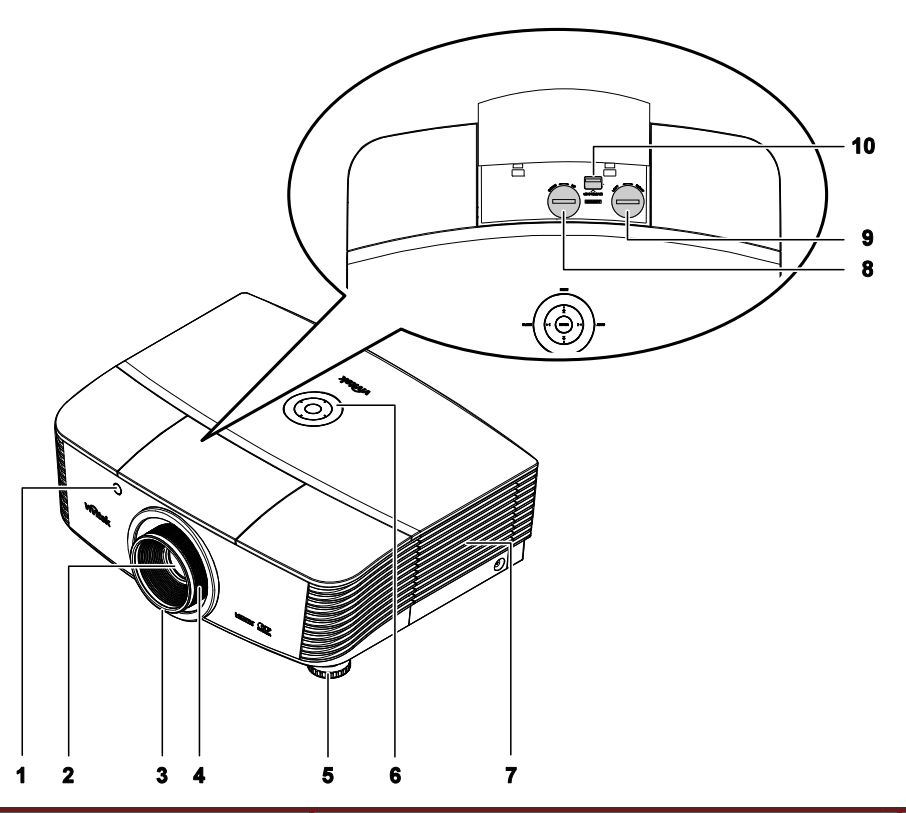

| Elemento | Etiqueta                                          | DESCRIPCIÓN                                                                                                    | VER PÁGINA: |  |
|----------|---------------------------------------------------|----------------------------------------------------------------------------------------------------|-------------|--|
| 1.       | Receptor IR                                       | Permite al proyector recibir la señal IR transmitida por el control remoto.                                                 | 7           |  |
| 2.       | Lente                                             | Lente de proyección.                                                                                                    |             |  |
| 3.       | Anillo de enfoque                                 | Permite enfocar la imagen proyectada.                                                                                       | 10          |  |
| 4.       | Anillo de zoom                                    | Permite aumentar el tamaño de la imagen proyectada.                                                                         | 18          |  |
| 5.       | Rueda de ajuste de altura                         | Permite ajustar la altura del proyector.                                                                                    | 15          |  |
| 6.       | Teclas de función                                 | Consulte la sección "Vista superior: Botones para el<br>control del menú en pantalla (OSD) e indicadores<br>LED luminosos". | 3           |  |
| 7.       | Cubierta de la lámpara                            | Extraiga esta cubierta para sustituir la lámpara o la rueda cromática.                                                      | 39          |  |
| 8.       | Rueda de desplazamiento vertical de la lente      | Permite ajustar la posición de la imagen a lo largo del eje vertical.                                                       | 16          |  |
| 9.       | Rueda de desplazamiento<br>horizontal de la lente | Permite ajustar la posición de la imagen a lo largo del eje horizontal.                                                     | 17          |  |
| 10.      | Botón de liberación de la lente                   | Pulse el botón de liberación antes de extraer la lente.                                                                     | 11          |  |

### Importante:

Las rejillas de ventilación del proyector permiten una buena circulación del aire, que mantiene fría la lámpara del proyector. No obstruya ninguna de las rejillas de ventilación.

Vista superior-Botones del Menú en pantalla (OSD) y LEDs

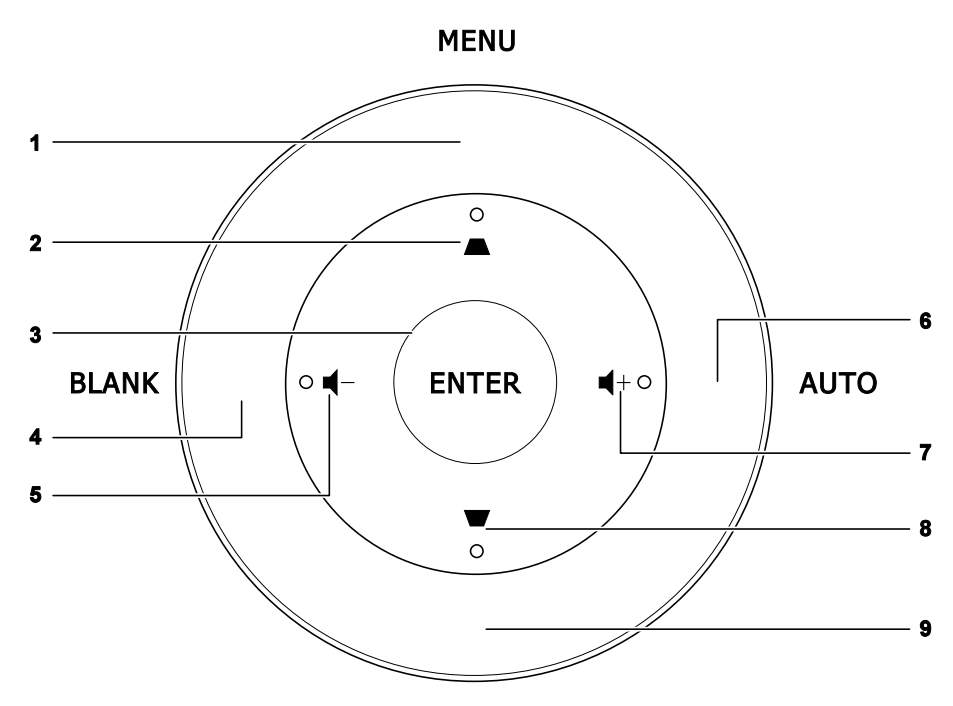

SOURCE

| Elemento | ETIQUETA   | Descripción                                                                                                    | VER<br>PÁGINA: |  |
|----------|------------|----------------------------------------------------------------------------------------------------|----------------|--|
| 1.       | MENÚ       | Permite abrir y cerrar los menús OSD.                                                                                          |                |  |
| 2.       | •          | Permite desplazarse a través de las opciones del menú OSD y<br>modificar su configuración.<br>Menú rápido: Ajuste trapezoidal. |                |  |
| 3.       | ENTRAR     | Permite acceder al elemento del menú OSD marcado o confirmar su configuración.                                                 |                |  |
| 4.       | EN BLANCO  | Permite mostrar una pantalla en blanco y desactivar el sonido.                                                                 |                |  |
| 5.       | ┫-         | Menú rápido: Volumen -                                                                                                    | 20             |  |
| 6.       | AUTOMÁTICO | Permite optimizar el tamaño de la imagen, su posición y su resoluci                                                            |                |  |
| 7.       | <b>■</b> + | Menú rápido: Volumen +                                                                                                    |                |  |
| 8.       | -          | Permite desplazarse a través de las opciones del menú OSD y<br>modificar su configuración.<br>Menú rápido: Ajuste trapezoidal. | 20             |  |
| 9.       | SOURCE     | Permite acceder al menú Fuente.                                                                                                |                |  |

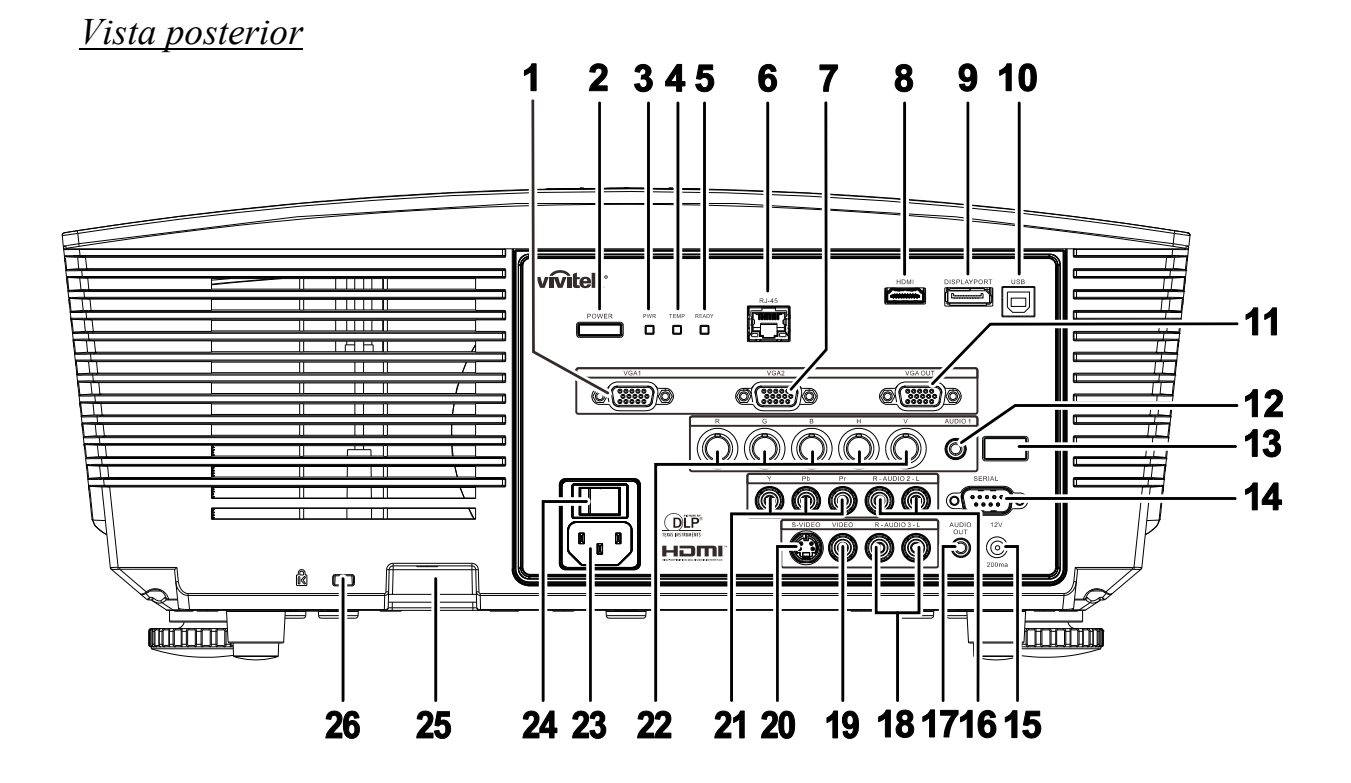

| Elemento | ETIQUETA              | DESCRIPCIÓN VER PÁGIN                                                                                                    |                                                                                                    |                |  |
|----------|-----------------------|----------------------------------------------------------------------------------------------------|----------------------------------------------------------------------------------------------------|----------------|--|
| 1.       | ENTRADA VGA           | Permite conect<br>dispositivo cor                                                                                                    | Permite conectar un cable RGB procedente de un equipo informático o un dispositivo compatible con la reproducción de vídeo.                                             |                |  |
| 2.       | ALIMENTACIÓN          | Permite encend<br>alimentación p<br>botón para pas                                                                                                | Permite encender o apagar el proyector (el interruptor de alimentación principal debe encontrarse activado).Pulse este botón para pasar el proyector al modo de reposo. |                |  |
|          |                       | Rojo                                                                                                    | Proyector en estado de reposo.                                                                                                    |                |  |
| 3.       | INDICADOR LED         | Verde                                                                                                    | En modo normal                                                                                                    |                |  |
|          | PWK                   | Intermitente                                                                                                    | Código de error (consulte la tabla de indicadores LED).                                                                                                    |                |  |
| 4.       | INDICADOR LED<br>TEMP | Rojo                                                                                                    | Temperatura elevada                                                                                                    | 45             |  |
|          | INDICADOR I FD        | Rojo                                                                                                    | En modo normal                                                                                                    |                |  |
| 5. READY |                       | Intermitente                                                                                                    | Código de error (consulte la tabla de indicadores LED)                                                                                                    |                |  |
| 6.       | RJ-45                 | Permite conectar un cable de red LAN procedente de una red Ethernet.                                                                              |                                                                                                    |                |  |
| 7.       | ENTRADA VGA2          | Permite conectar un cable RGB procedente de un equipo informático o un dispositivo compatible con la reproducción de vídeo.                       |                                                                                                    |                |  |
| 8.       | HDMI                  | Permite conectar un cable HDMI procedente de un dispositivo HDMI.                                                                                 |                                                                                                    |                |  |
| 9.       | DISPLAYPORT           | Permite conectar un CABLE DISPLAYPORT a una fuente DISPLAYPORT                                                                                    |                                                                                                    |                |  |
| 10.      | USB                   | Permite conectar un cable USB procedente de un equipo informático.                                                                                |                                                                                                    |                |  |
| 11.      | SALIDA VGA            | Permite conectar un cable RGB destinado a la conexión del proyector a una pantalla.(Sólo retransmite la señal correspondiente a la entrada VGA1). |                                                                                                    |                |  |
| 12.      | ENTRADA DE<br>AUDIO   | Permite conect                                                                                                    | tar un cable de AUDIO procedente de un dispositi                                                                                                    | vo de entrada. |  |

| Elemento | Etiqueta                                       | DESCRIPCIÓN VER PÁG                                                                                                    |                                                                                                    |  |  |  |
|----------|------------------------------------------------|----------------------------------------------------------------------------------------------------|----------------------------------------------------------------------------------------------------|--|--|--|
| 13.      | RECEPTOR IR                                    | Permite al proyector recibir la señal IR transmitida por el 7<br>control remoto.                                                                                                    |                                                                                                    |  |  |  |
| 14.      | NÚMERO DE<br>SERIE                             | Permite conectar un cable para puerto serie RS-232 destinado al equipo.                                                                                                    | ermite conectar un cable para puerto serie RS-232 destinado al control remoto del quipo.                                                                                                    |  |  |  |
| 15.      | 12V                                            | Al conectar esta salida a una pantalla por medio de un cable adec<br>por separado), la pantalla se extiende automáticamente al encend<br>Análogamente, la pantalla se pliega al apagar el proyector (consu<br>incluidas a continuación). | l conectar esta salida a una pantalla por medio de un cable adecuado (a la venta<br>or separado), la pantalla se extiende automáticamente al encender el proyector.<br>nálogamente, la pantalla se pliega al apagar el proyector (consulte las notas<br>neluidas a continuación). |  |  |  |
| 16.      | ENTRADA DE<br>AUDIO L/D RCA<br>(YPbPr)         | Permite conectar los cables de audio procedentes de un dispositi                                                                                                    | vo de audio.                                                                                                    |  |  |  |
| 17.      | SALIDA DE AUDIO                                | Permite conectar un cable de AUDIO para la retransmisión de se                                                                                                    | onido.                                                                                                    |  |  |  |
| 18.      | ENTRADA DE<br>AUDIO L/D RCA<br>(Video/S-Video) | Permite conectar los cables de audio procedentes de un dispositivo de audio.                                                                                                    |                                                                                                    |  |  |  |
| 19.      | VIDEO                                          | Permite conectar un cable de vídeo compuesto procedente de un dispositivo de<br>/ídeo.                                                                                                    |                                                                                                    |  |  |  |
| 20.      | S-VIDEO                                        | ermite conectar un cable S-Video procedente de un dispositivo de vídeo.                                                                                                    |                                                                                                    |  |  |  |
| 21.      | YPbPr                                          | ermite conectar un dispositivo compatible con la transmisión de vídeo en omponentes.                                                                                                    |                                                                                                    |  |  |  |
| 22.      | BNC                                            | Permite conectar un cable BNC desde un equipo                                                                                                    |                                                                                                    |  |  |  |
| 23.      | ENTRADA DE CA                                  | Permite conectar el cable de alimentación.                                                                                                    |                                                                                                    |  |  |  |
| 24.      | INTERRUPTOR DE<br>ALIMENTACIÓN                 | Permite encender/apagar el proyector.                                                                                                    | 13                                                                                                    |  |  |  |
| 25.      | GANCHO PARA<br>CADENA DE<br>SEGURIDAD          | Permite proteger el proyector frente al uso sin autorización.                                                                                                    | 13                                                                                                    |  |  |  |
| 26.      | RANURA DE<br>BLOQUEO<br>KENSINGTON             | Permite unir el proyector a un objeto de posición fija por medio de un sistema de bloqueo Kensington®.                                                                                                    | 43                                                                                                    |  |  |  |

Nota:

• El uso de esta función requiere la conexión del conector antes de encender/apagar el proyector.

• El suministro y soporte de los controladores de pantalla es responsabilidad de los fabricantes de las mismas.

• No use esta toma con ningún uso ajeno al descrito.

#### Nota:

Si su equipo de vídeo tiene clavijas de S-VIDEO y RCA (vídeo compuesto) conecte al conector de S-VIDEO. S-VIDEO ofrece una calidad de señal mejor.

### Aviso:

Como precaución de seguridad, desconecte toda la alimentación al proyector y los dispositivos conectados antes de realizar las conexiones.

### Vista inferior

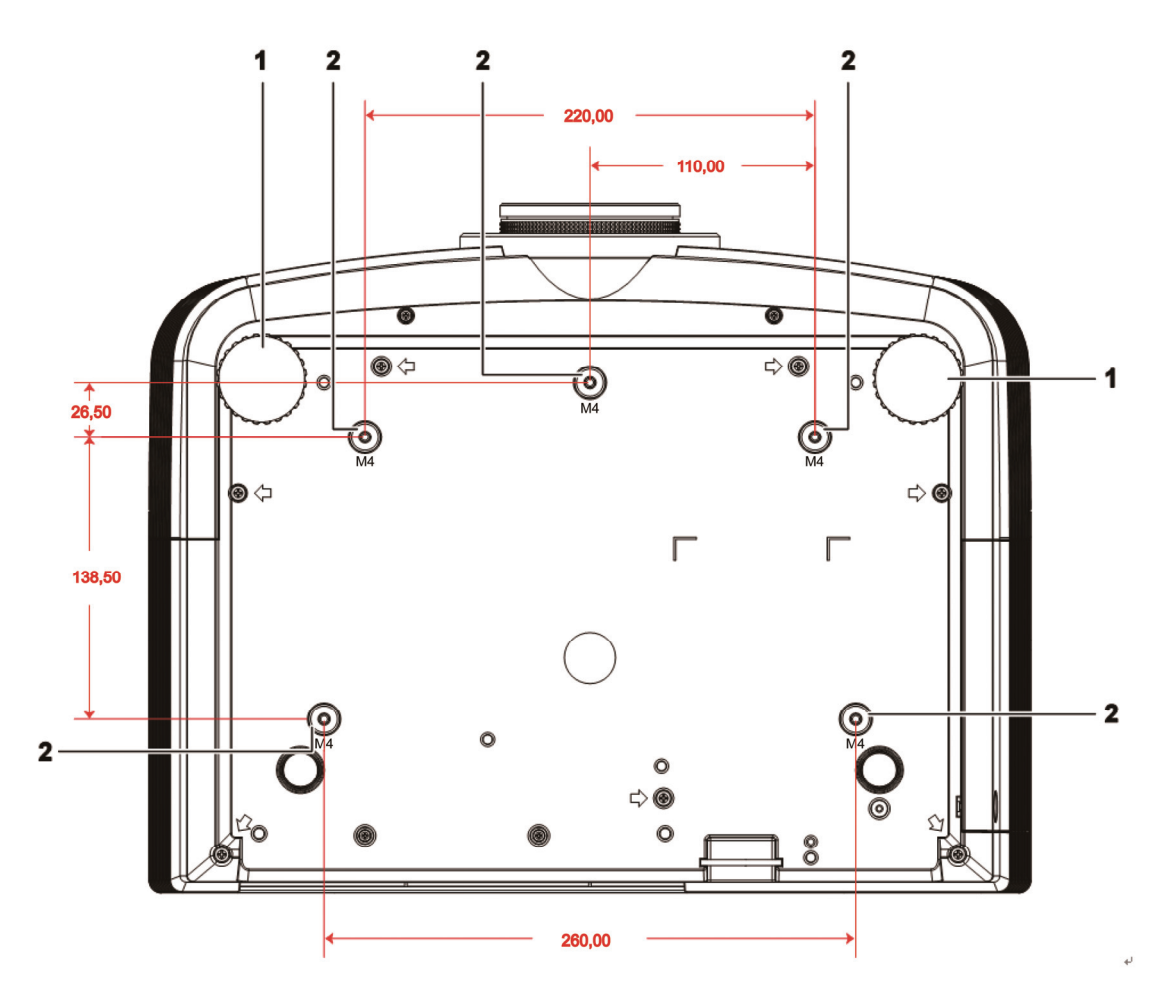

| Elemento | Etiqueta                          | Descripción                                                                              | VER PÁGINA: |
|----------|-----------------------------------|------------------------------------------------------------------------------------------|-------------|
| 1.       | Control de inclinación            | Gire la palanca de ajuste para ajustar la posición del<br>ángulo.                        | 15          |
| 2.       | Agujeros de soporte<br>para techo | Contacte con su distribuidor para información sobre el montaje del proyector en un techo |             |

#### Nota:

Durante la instalación, asegúrese de utilizar solamente montajes de techo listados en UL. Para instalaciones en el techo, utilice hardware de montaje aprobado y tornillos M4 con una profundidad máxima de 6mm (0,23 pulgadas).

La construcción del montaje en techo debe ser de la forma y fuerza apropiadas. La capacidad de carga del montaje debe exceder al peso del equipo instalado y como medida de precaución adicional, debe ser capaz de soportar tres veces el peso del equipo (no menos de 5,15Kg) en un período de 60 segundos.

### Partes del mando a distancia

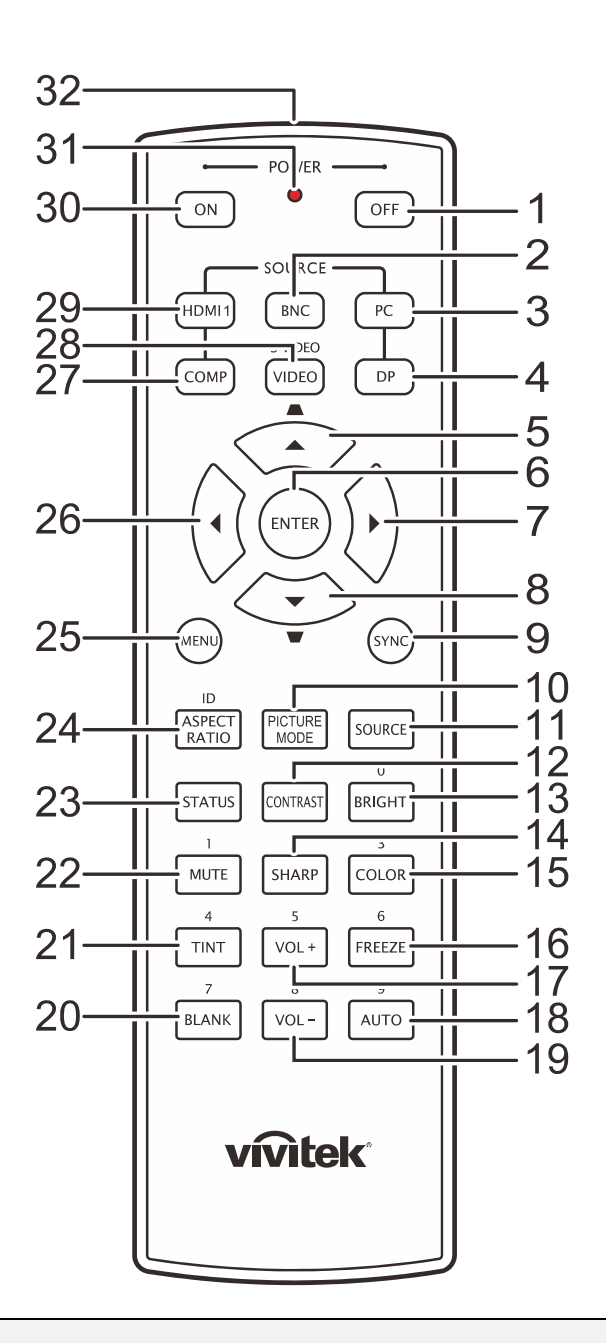

#### Importante:

**1.** Evite utilizar el proyector con luz fluorescente brillante encendida. Ciertas luces fluorescentes de alta frecuencia pueden interrumpir la operación del mando a distancia.

**2.** Compruebe que nada obstruye la línea entre el mando a distancia y el proyector. Si la línea entre el mando a distancia y el proyector está obstruida, puede hacer que la señal se refleje en ciertas superficies reflectantes como pantallas de proyección.

**3.** Los botones y teclas del proyector tienen las mismas funciones que los botones correspondientes en el mando a distancia. El manual del usuario describe las funciones basándose en el mando a distancia.

### Proyector DLP – Manual del usuario

| Elemento | Etiqueta                                                                  | Descripción                                                                                                    | VER PÁGINA: |  |  |
|----------|---------------------------------------------------------------------------|----------------------------------------------------------------------------------------------------|-------------|--|--|
| 1.       | Alimentación<br>DESCONECTA<br>DA                                          | Permite apagar el proyector                                                                                              | 13          |  |  |
| 2.       | BNC                                                                       | Muestra la selección de fuente BNC                                                                                       |             |  |  |
| 3.       | PC                                                                        | Muestra la selección de fuente PC                                                                                        |             |  |  |
| 4.       | DP                                                                        | Muestra la selección de fuente de puerto de visualización                                                                |             |  |  |
| 5.       | Cursor hacia<br>arriba /<br>Corrección de<br>distorsión trape-<br>zoidal+ | Permite desplazarse a través de las opciones del menú<br>rápido OSD (para Trapezoidal) y modificar su configu-<br>ración |             |  |  |
| 6.       | ENTRAR                                                                    | Permite entrar en el menú OSD y confirmar la configu-<br>ración del mismo                                                | 20          |  |  |
| 7.       | Cursor Derecha                                                            | Permite recorrer el menu OSD y cambiar la configu-<br>ración del mismo                                                   |             |  |  |
| 8.       | Cursor Abajo /<br>Corrección de<br>distorsión trape-<br>zoidal-           | Permite desplazarse a través de las opciones del menú<br>rápido OSD (para Trapezoidal) y modificar su configu-<br>ración |             |  |  |
| 9.       | SINC                                                                      | Permite sincronizar automáticamente el proyector con la fuente de en-<br>trada                                           |             |  |  |
| 10.      | MODO DE<br>IMAGEN                                                         | Cambia la configuración de la opción Modo de pantalla                                                                    |             |  |  |
| 11.      | FUENTE                                                                    | Alternar fuente de entrada                                                                                               | 20          |  |  |
| 12.      | CONTRASTE                                                                 | Permite mostrar la barra de configuración de contraste                                                                   |             |  |  |
| 13.      | BRILLANTE                                                                 | Permite mostrar la barra de configuración del brillo                                                                     |             |  |  |
| 14.      | NÍTIDO                                                                    | Permite mostrar la barra de configuración de la nitidez                                                                  |             |  |  |
| 15.      | COLOR                                                                     | Muestra la barra de configuración del color                                                                              |             |  |  |
| 16.      | CONGELAR                                                                  | Congela y descongela la imagen de la pantalla                                                                            |             |  |  |
| 17.      | VOL+                                                                      | Ajusta el volumen                                                                                                    |             |  |  |
| 18.      | AUTOMÁTICO                                                                | Ajuste automático de la frecuencia, la fase y la posición                                                                | 20          |  |  |
| 19.      | VOL-                                                                      | Ajusta el volumen                                                                                                    |             |  |  |
| 20.      | EN BLANCO                                                                 | Deja la pantalla en blanco                                                                                               |             |  |  |
| 21.      | TONO VÍDEO                                                                | Muestra la barra de configuración del matiz                                                                              |             |  |  |
| 22.      | SILENCIO                                                                  | Silencia el altavoz integrado                                                                                            |             |  |  |
| 23.      | ESTADO                                                                    | Abre el menú de Estado OSD (el menú solamente se abre cuando se detecta un dispositivo de entrada).                      |             |  |  |
| 24.      | RELACIÓN DE<br>ASPECTO                                                    | Permite mostrar las selecciones de la RELACIÓN DE ASPECTO                                                                |             |  |  |
| 25.      | MENÚ                                                                      | Abre el menú OSD 2                                                                                                    |             |  |  |
| 26.      | Cursor Izquierda                                                          | Permite recorrer el menu OSD y cambiar la configu-<br>ración del mismo 20                                                |             |  |  |

| Elemento | Etiqueta                     | Descripción                                        | VER PÁGINA:                          |  |  |
|----------|------------------------------|----------------------------------------------------|--------------------------------------|--|--|
| 27.      | COMP                         | Permite mostrar la selección de fuente Componentes |                                      |  |  |
| 28.      | VIDEO                        | Muestra la selección de fuente VÍDEO               | Muestra la selección de fuente VÍDEO |  |  |
| 29.      | HDMI 1                       | Permite mostrar la selección de fuente HDMI 1      |                                      |  |  |
| 30.      | Alimentación<br>CONECTADA    | Permite encender el proyector 13                   |                                      |  |  |
| 31.      | LED de estado                | Se ilumina cuando se utiliza el mando a distancia. |                                      |  |  |
| 32.      | Transmisor de<br>infrarrojos | Transmite la señal al proyector                    |                                      |  |  |

### Alcance del mando a distancia

El mando a distancia utiliza la transmisión por infrarrojos para controlar al proyector. No es necesario apuntar con el mando directamente al proyector. Suponiendo que no está sujetando el mando de forma perpendicular a los laterales o la parte posterior del proyector, el mando funcionará bien dentro de un radio de unos 7 metros (23 pies) y 15 grados sobre o bajo el nivel del proyector. Si el proyector no responde al mando a distancia, muévalo un poco más cerca.

### Botones del proyector y del mando a distancia

El proyector puede utilizarse utilizando el mando a distancia o los botones de la parte superior del proyector. Todas las operaciones pueden llevarse a cabo con el mando a distancia; sin embargo, los botones del proyector son limitados.

# INSTALACIÓN Y OPERACIÓN

### Insertar las pilas del mando a distancia

1. Quite la tapa del compartimiento para la batería deslizando la tapa en la dirección de la flecha.

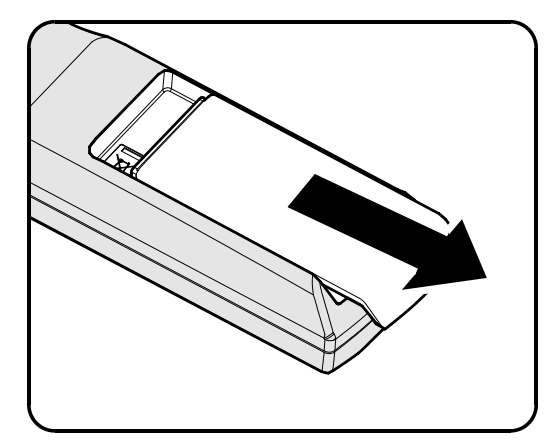

**2.** Inserte la batería con el positivo mirando hacia arriba.

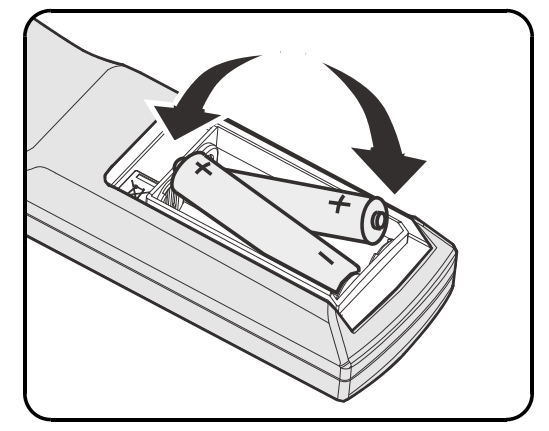

**3.** Vuelva a colocar la tapa.

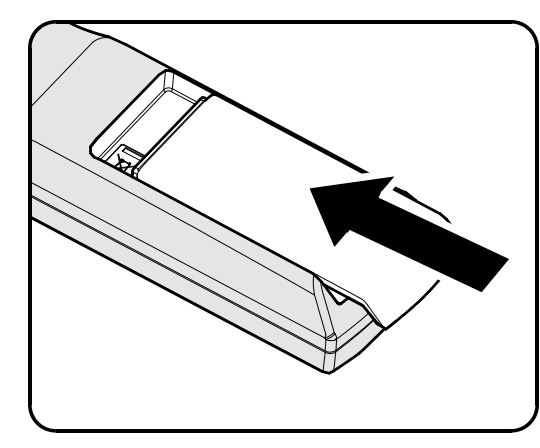

#### Precaución:

- 1. Utilice sólo pilas AA (pilas alcalinas recomendadas).
- 2. Deseche las pilas usadas según las ordenanzas locales.
- 3. Quite las pilas cuando no utilice el proyector durante mucho tiempo.

### Instalación o extracción de la lente opcional

#### Precaución:

- No sacuda ni ejerza excesiva presión sobre el proyector o los componentes de la lente; ambos contienen piezas altamente delicadas.
- Antes de extraer o instalar la lente, asegúrese de apagar el proyector, espere hasta que el ventilador de refrigeración se detenga y desactive el interruptor de alimentación.
- No toque la superficie de la lente al extraerla o instalarla.
- Evite ensuciar la lente con huellas dactilares, polvo o aceite.
- No arañe la superficie de la lente.
- Manipule la lente apoyándose en una superficie nivelada y sobre un paño suave para evitar arañarla.
- Si extrae y almacena la lente, coloque la cubierta de la lente en el proyector para evitar la penetración de polvo y suciedad.

### Extracción de una lente instalada en el proyector

- **1**. Tire de la cubierta superior para liberarla y ábrala siguiendo las indicaciones que muestra la ilustración.
- 2. Coloque el interruptor LENS RELEASE en la posición de desbloqueo.

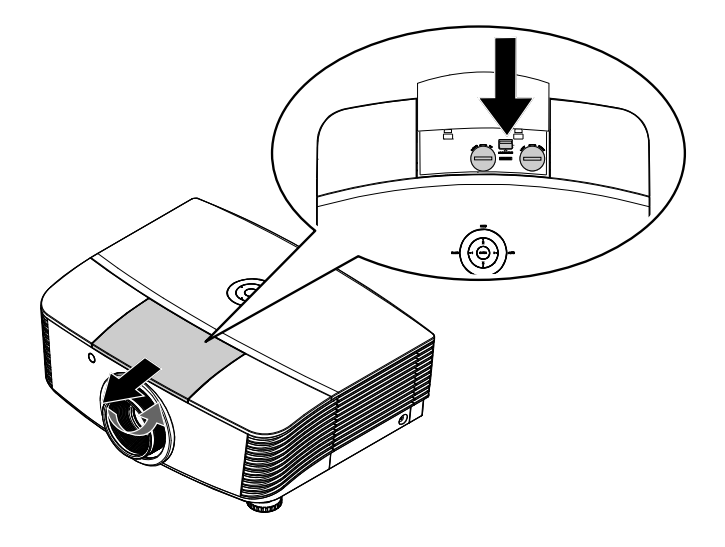

- **3.** Sujete la lente.
- **4.** Gire la lente hacia la izquierda. La lente instalada se desencajará.

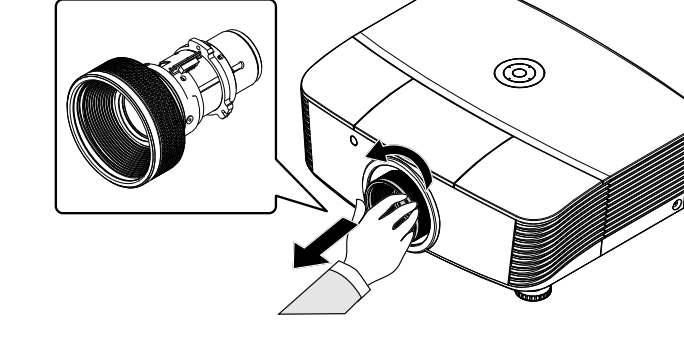

**5.** Tire de la lente instalada con cuidado.

### Instalación de una nueva lente

**1** Haga coincidir las muescas y coloque correctamente el panel de contacto eléctrico siguiendo las indicaciones que muestra la ilustración.

#### Nota:

Las patillas del IRIS deben quedar orientadas en la dirección que se muestra en la ilustración.

**2.** Gire la lente hacia la derecha hasta que aprecie cómo encaja en su lugar.

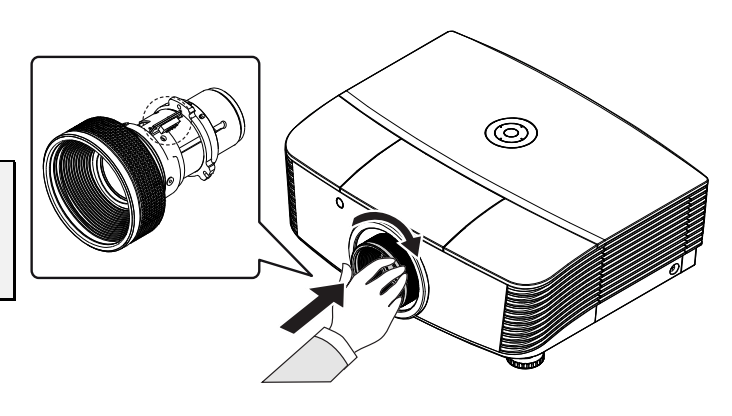

### Encendido y apagado del proyector

- Extraiga la cubierta de la lente.
- 2. Conecte firmemente los cables de alimentación y señal. El indicador LED de encendido se iluminará en color verde tras la conexión.

proyector o el botón "O" en el

control remoto.

El indicador LED PWR parpadeará ahora en color verde. Transcurridos aproximadamente 30 segundos, se mostrará la pantalla de arranque. La primera vez que use el proyector, éste le permitirá seleccionar su idioma preferido a través de un menú rápido que aparecerá al desaparecer la pantalla de arranque.

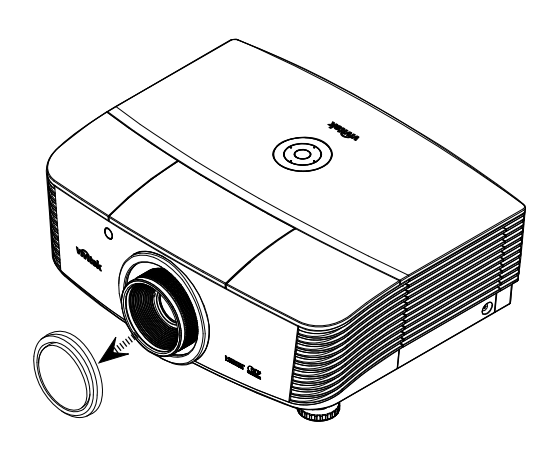

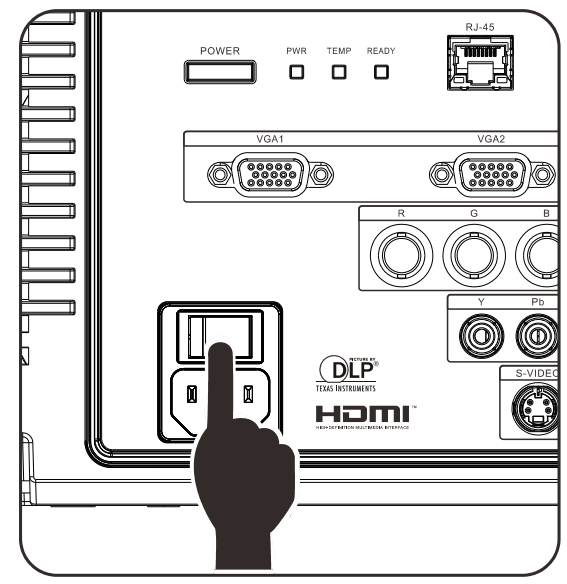

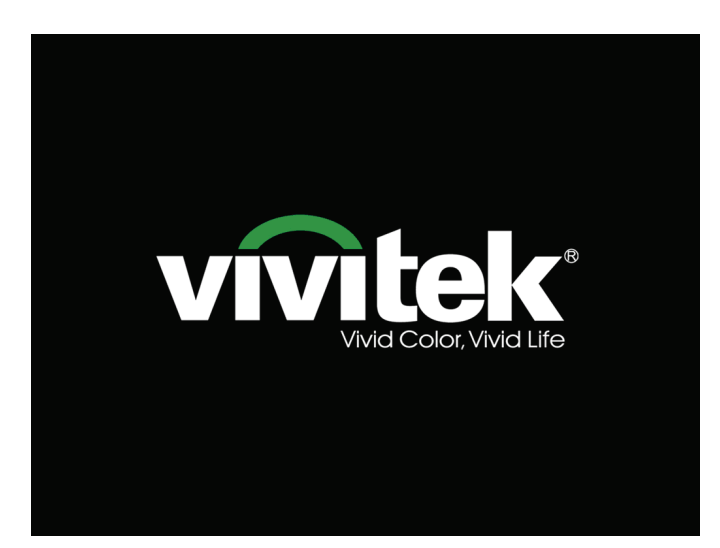

4. Si ha conectado más de un dispositivo de entrada, pulse el botón FUENTE y use los botones ▲ ▼ para desplazarse entre los distintos dispositivos. (La transmisión de vídeo en componentes es posible a través de la conexión de un cable RGB a un ADAPTADOR DE VÍDEO EN COMPONENTES.)

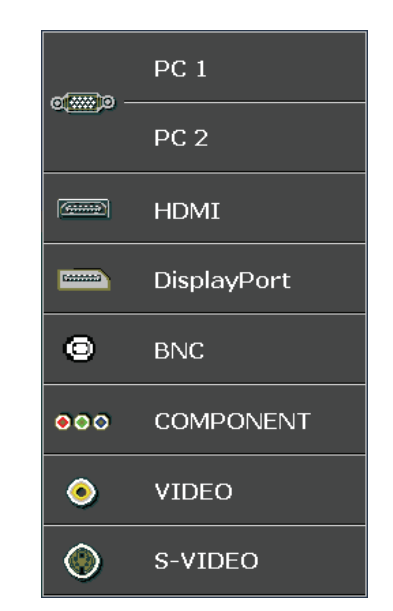

- PC 1 / 2: RGB analógico Entrada DVD YCbCr/YPbPr, o entrada HDTV YPbPr a través del conector D-Sub
- HDMI: compatible con Interfaz multimedia de alta definición
- DisplayPort: interfaz de visualización de pantalla
- BNC: RGB analógico.
- COMPONENTE: entrada DVD YCbCr/YPbPr o entrada HDTV YPbPr
- VIDEO: vídeo compuesto tradicional
- S-VIDEO: Supervídeo (componentes Y/C separadas)

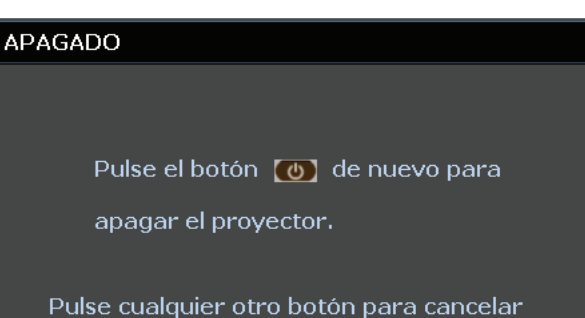

### Apagado? / Vuelva a pulsar Alimentación", pulse el botón ALIMENTACIÓN. El proyector se apagará.

Cuando aparezca el mensaje "¿

#### Precaución:

5.

- 1. Asegúrese de retirar la cubierta de la lente antes de poner en marcha el proyector.
- 2. No desconecte el cable de alimentación hasta que el indicador LED PREPARADO haya dejado de parpadear, confirmando de este modo que el proyector se ha enfriado.

### Ajustar el nivel del proyector

Tenga en cuenta lo siguiente cuando configure el proyector:

- La mesa o estante del proyector debería estar nivelada y ser robusta.
- Coloque el proyector para que esté perpendicular a la pantalla.
- Retire la cubierta de la pata trasera antes de ajustar el ángulo de proyección por medio de la rueda de ajuste posterior.
- Compruebe que los cables estén en un lugar seguro. Podría tropezar con ellos.
- **1** Para alzar el nivel del proyector, gire los elementos de ajuste en sentido contrario a las agujas del reloj.

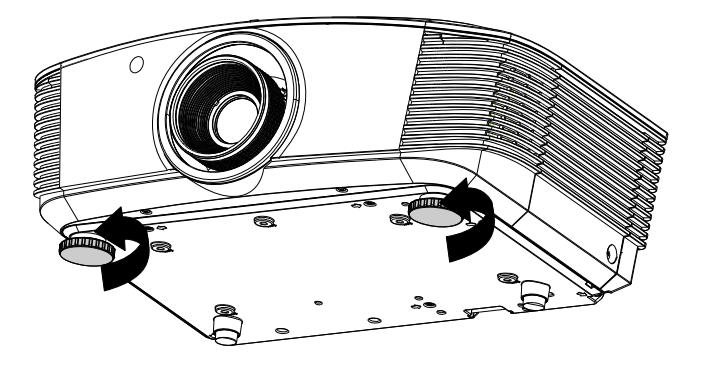

2. Para bajar el nivel del proyector, levántelo y gire los elementos de ajuste en el sentido de las agujas del reloj.

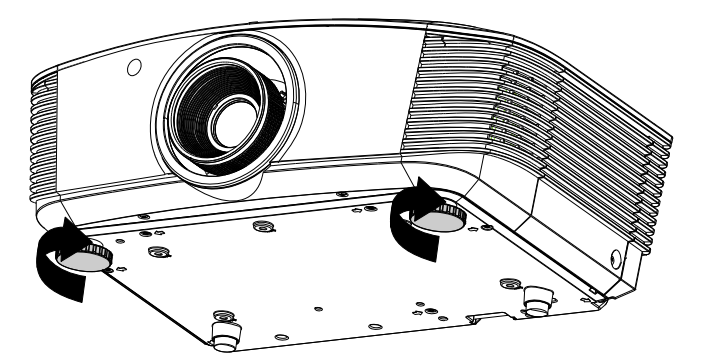

# Ajuste de la posición de la imagen proyectada por medio de la función de desplazamiento

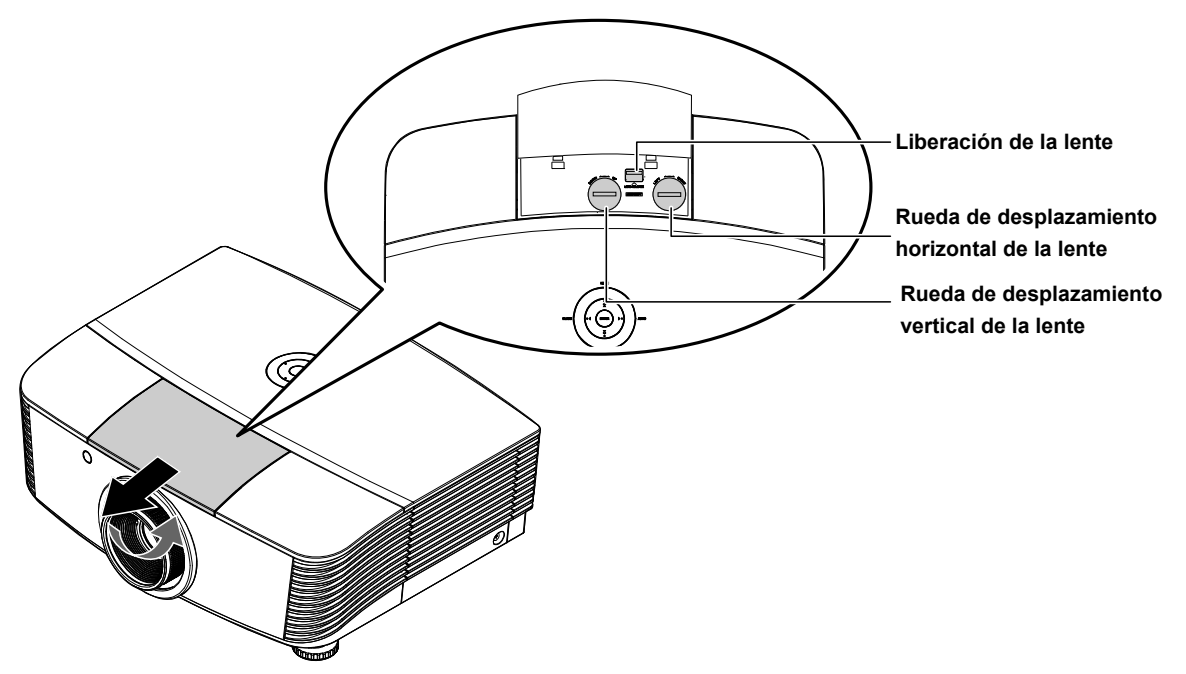

La función de desplazamiento permite desplazar la lente con el fin de ajustar la posición de la imagen proyectada a lo largo de los ejes horizontal o vertical dentro de los intervalos descritos a continuación.

Se trata de un sistema exclusivo gracias al cual es posible desplazar la lente manteniendo una relación de contraste ANSI mucho mayor que la que consiguen los sistemas de desplazamiento de lentes tradicionales.

#### Ajuste de la posición vertical de la imagen

La posición vertical de la imagen se puede ajustar dentro del intervalo comprendido entre el 110% y el -30% de la altura de la imagen dividida por dos. Cabe destacar que el límite de ajuste de la posición vertical de la imagen vendrá determinado por la posición horizontal de la misma. Así, la posición vertical de la imagen no podrá alcanzar su valor máximo de acuerdo con lo descrito anteriormente si la imagen ocupa su posición horizontal máxima. Consulte los intervalos de desplazamiento en el diagrama siguiente si desea obtener más información.

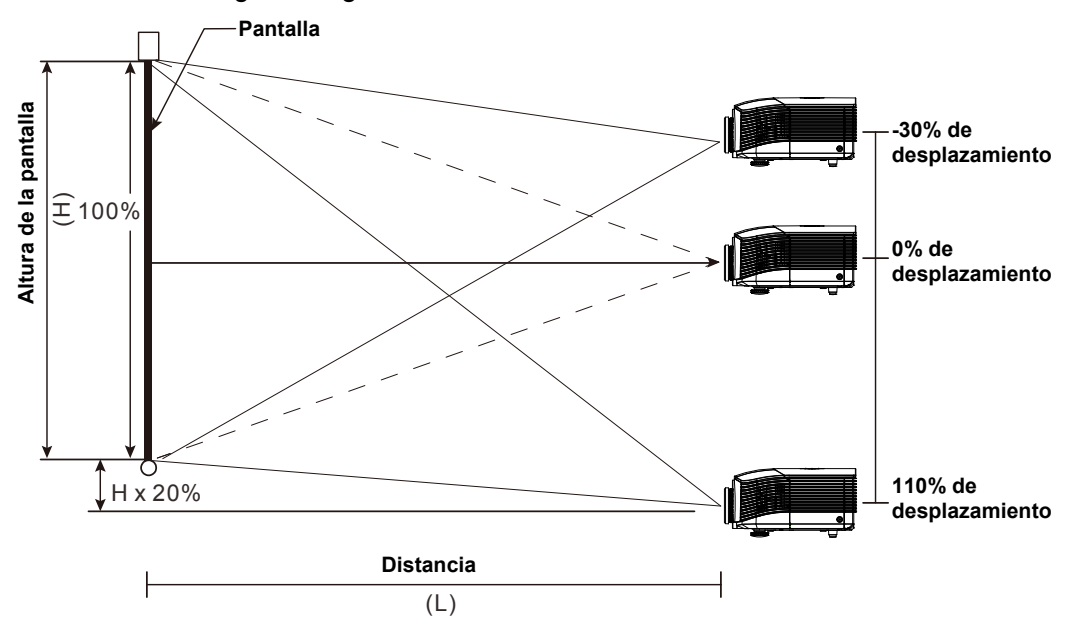

### Ajuste de la posición horizontal de la imagen

La posición horizontal de la imagen se puede ajustar hacia la izquierda y hacia la derecha un máximo del 10% de la anchura de la imagen dividida por dos, siempre que la lente se encuentre en su posición central. Cabe destacar que el límite de ajuste de la posición horizontal de la imagen vendrá determinado por la posición vertical de la misma. Así, la posición horizontal de la imagen no podrá alcanzar su valor máximo si la imagen ocupa su posición vertical máxima. Consulte los intervalos de desplazamiento en el diagrama siguiente si desea obtener más información.

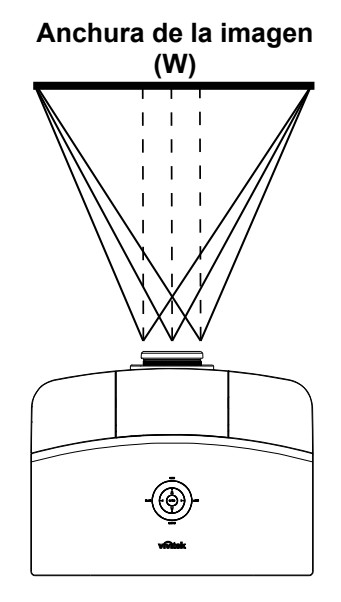

Extremo (W/2) x 10% (W/2) x 10%

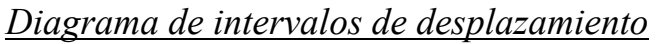

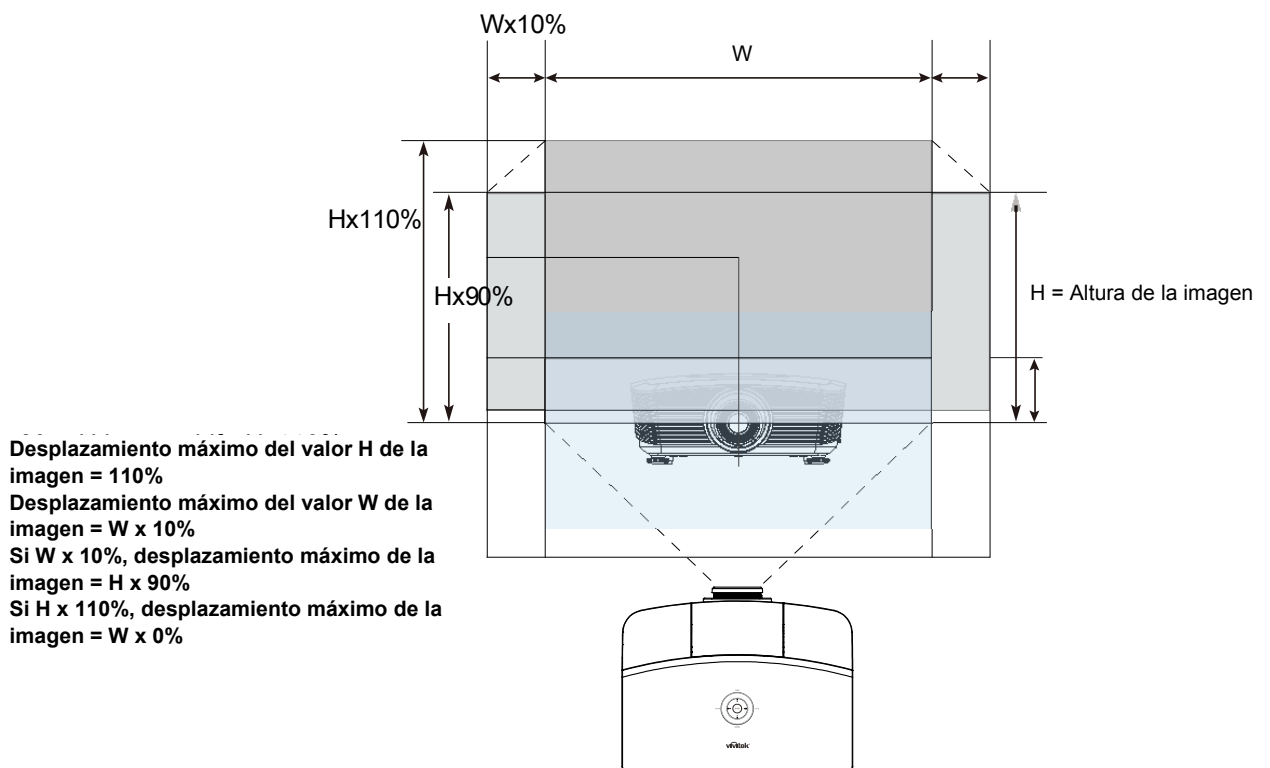

### Ajustar el zoom, el enfoque y la clave

- 1. Utilice el control Zoom de imagen (sólo en el 0 proyector) para cambiar el tamaño de la imagen proyectada y el tamaño de la pantalla. 2. Utilice el control **Enfoque** de imagen (sólo en el 0 proyector) para enfocar la imagen proyectada. 3. Utilice los botones Clave MENU (en el proyector o en el mando a distancia) para corregir el efecto de Å imagen trapezoidal (parte superior o inferior más BLANK • **4**-ENTER **4**+0 Αυτο SYNC ancha). PICTURE MODE SOURCE STATUS CONTRAST BRIGHT SHARP COLOR MUTE SOLRCE TINT VOL+ FREEZE
  - Mando a distancia y pantalla OSD

**4.** El control de clave aparece en la pantalla.

Clave 0

### Ajustar el volumen

- 1. Presione los botones • OFF ON Volumen +/- en el mando MENU a distancia. VIDEO El control de volumen aparece en la pantalla. • SYNC BLANK ENTER **4**+0 AUTO o 📢 – FREEZE TINT 7 BLANK VOL- AUTO • vivitek 2. SOURCE Presione los botones del Cursor Izquierdo o Derecho en el teclado para ajustar Volumen +/-. Volumen
- **3.** Presione el botón SILENCIO para apagar el volumen (esta característica está disponible sólo en el mando).

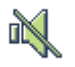

# **CONFIGURACIÓN DEL MENÚ EN PANTALLA (OSD)**

### Controles del menú OSD

El proyector tiene un OSD que le permite realizar ajustes en la imagen y cambiar diferentes configuraciones.

### Navegar por el OSD

Puede utilizar los botones del cursor del mando a distancia o los botones de la parte superior del proyector para navegar y realizar cambios en el OSD. La siguiente ilustración muestra los botones correspondientes del proyector.

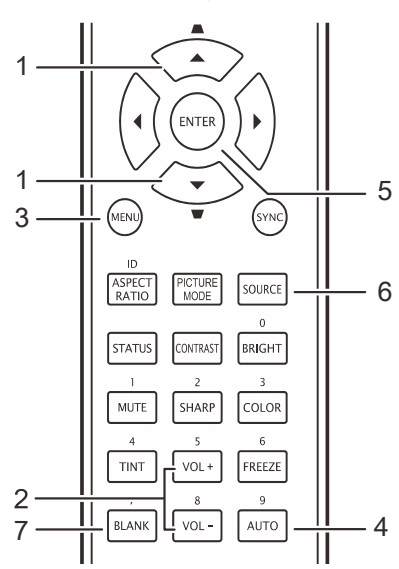

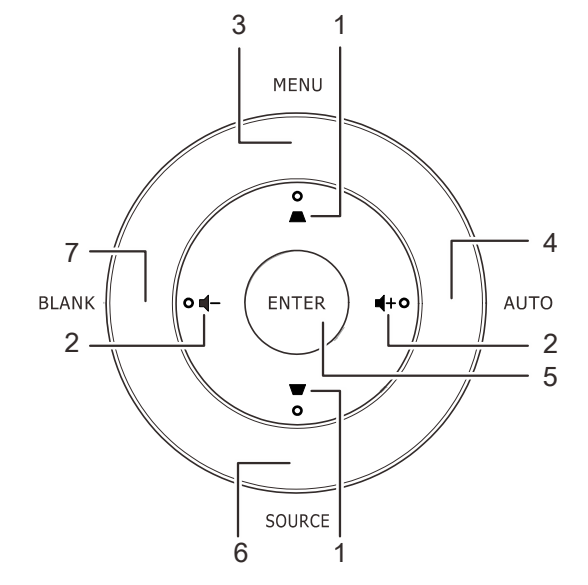

- 1. Para entrar en el OSD, presione el botón **MENÚ**.
- Hay seis menús. Presione el botón del cursor ◄► para moverse por los menús.
- Presione el botón del cursor ▲ ▼ para subir y bajar en un menú.
- 4. Presione **◄**► para cambiar los valores de la configuración.
- 5. Presione **MENÚ** para cerrar el OSD o salir de un submenú.

|      |                | 널           | Ð          | - Pi | 3 |           |
|------|----------------|-------------|------------|------|---|-----------|
| IMAG | GEN >> Bấ      | ásica       |            |      |   |           |
|      | Modo de panta  | alla        |            |      |   | Usuario 3 |
| ۲    | Brillo         |             |            | 50   |   |           |
|      | Contraste      |             |            | 50   |   |           |
|      | Saturación víd | eo          |            | 50   |   |           |
| ۲    | Tinte vídeo    |             |            |      |   |           |
| 1    | Nitidez        |             |            |      |   |           |
|      | Tono de piel   |             |            |      |   |           |
|      | Restablecer co | onfiguració | ón de imaç | gen  |   |           |
|      |                |             |            |      |   |           |
|      |                |             |            |      |   |           |
|      |                |             |            |      |   |           |
|      |                |             |            |      |   |           |

#### Nota:

Dependiendo de la fuente de vídeo, no todos los elementos del OSD estarán disponibles. Por ejemplo, los elementos **Posición Horizontal/Vertical** del menú **Ordenador** sólo pueden modificarse cuando está conectado a un PC. Los elementos no disponibles no pueden accederse y cambian a gris.

### Configurar el idioma OSD

Ajuste el idioma del OSD según sus preferencias antes de continuar.

1. Presione el botón **MENÚ**. Presione el botón del cursor **◄**► para navegar a **CONFIGURACIÓN >> Básica**.

| è è 🖾 🗹                                | •            |
|----------------------------------------|--------------|
| CONFIGURACIÓN >> Básica                |              |
| 🏠 Idioma                               | Español      |
| 差 Logotipo inicial                     | Vivitek      |
| Proyección                             | Frontal mesa |
| Temporizador en blanco                 | Desactivar   |
| 🍈 Apagado automático                   | 20 minutos   |
| 🏂 Temporizador                         | 30 minutos   |
| 🔀 _Color de fondo                      | Púrpura      |
| Configuración menú                     |              |
| Fuente                                 |              |
| Configuraciones de Control del Comando |              |
|                                        |              |
|                                        |              |

- 2. Presione el botón del cursor ▲ ▼ hasta que **Idioma** sea resaltado.
- 3. Presione el botón del cursor **◄**► hasta que se seleccione el idioma que desea.
- 4. Presione el botón **MENÚ** para cerrar el menú OSD.

### Vista general del menú OSD

Utilice la siguiente ilustración para buscar una configuración rápidamente o determinar el rango de una configuración.

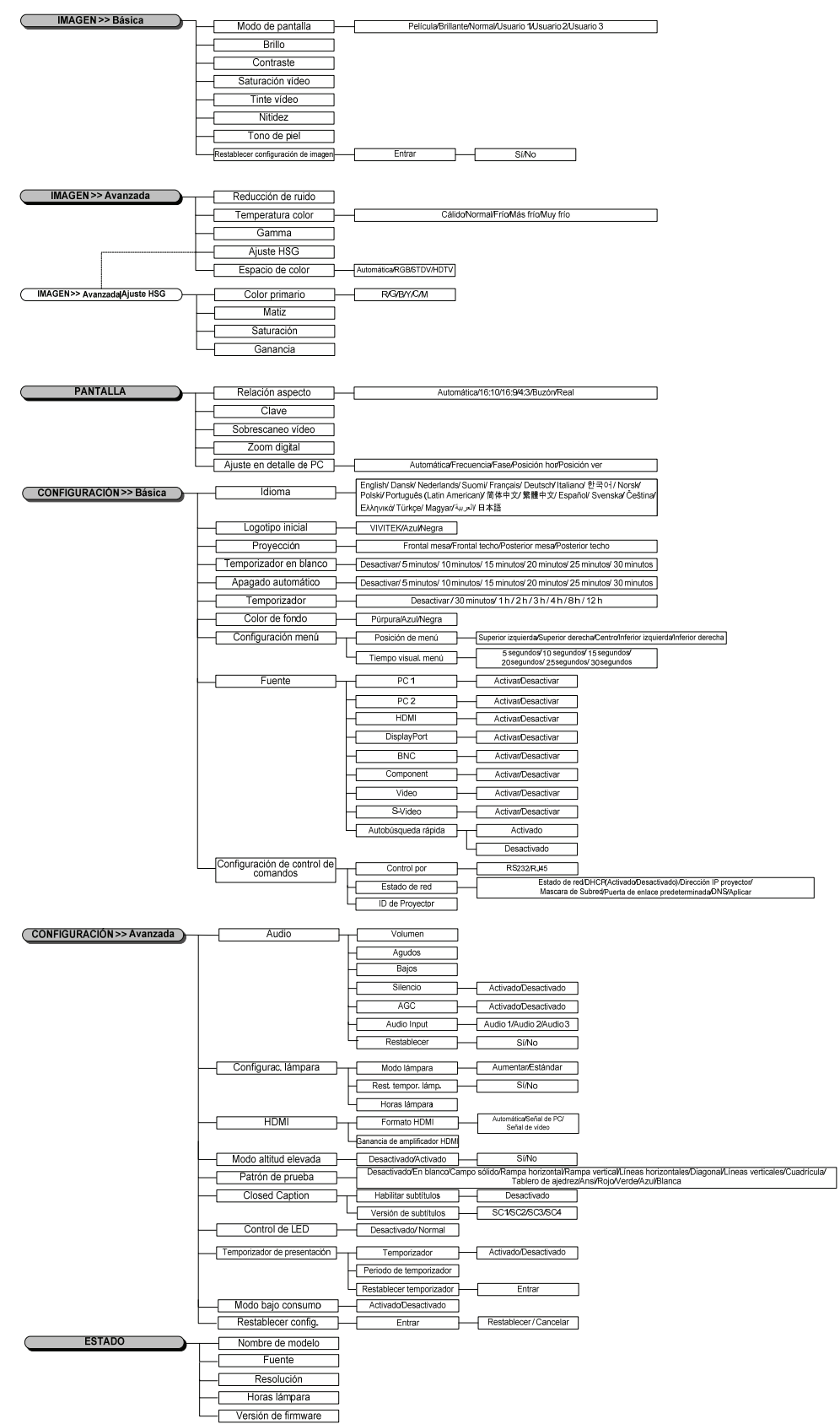

### Menú IMAGEN >> Básica

Presione el botón **MENÚ** para abrir el menú **OSD**. Presione el botón del cursor **◄**► para desplazarse al menú **IMAGEN** >> **Básica**. Presione el botón del cursor **▲**▼ para desplazarse hacia arriba y hacia abajo por el menú **IMAGEN** >> **Básica**. Presione **◀**► para cambiar los valores de la configuración.

#### Nota:

La personalización de la configuración del menú **IMAGEN >> Básica** solamente está disponible en el modo Usuario 1, 2 y 3.

|         | ê 9 🖾                            | 1) ( | )         |
|---------|----------------------------------|------|-----------|
| IMAG    | GEN >> Básica                    |      |           |
|         | Modo de pantalla                 |      | Usuario 3 |
| *       | Brillo                           | 50   |           |
|         | Contraste                        | 50   |           |
|         | Saturación vídeo                 | 50   |           |
| ۲       | Tinte vídeo                      | 50   |           |
|         | Nitidez                          |      | •         |
| <b></b> | Tono de piel                     |      | •         |
|         | Restablecer configuración de ima | igen |           |
|         |                                  |      |           |
|         |                                  |      |           |
|         |                                  |      |           |
|         |                                  |      |           |

| Elemento                                  | Descripción                                                                                                    |  |  |
|-------------------------------------------|----------------------------------------------------------------------------------------------------|--|--|
| Modo de pantalla                          | Presione los botones del cursor ◀► para establecer el modo de pantalla.<br>(Valores: Película, Brillo, Normal, Usuario 1, Usuario 2, Usuario 3)                                                                                      |  |  |
| Brillo                                    | Presione los botones del cursor ◀► para ajustar el brillo de la pantalla.                                                                                                    |  |  |
| Contraste                                 | Presione los botones del cursor ◀► para ajustar el contraste de la pantalla.                                                                                                    |  |  |
| Saturación vídeo                          | <ul> <li>Presione los botones del cursor ◄► para ajustar la saturación de vídeo.</li> <li>Notas: esta función solamente está disponible cuando se selecciona la fuente de entrada Componentes, Vídeo o S-Video.</li> </ul>           |  |  |
| Tinte vídeo                               | <ul> <li>Presione los botones del cursor ◄► para ajustar el matiz.</li> <li>Notas: esta función solamente está disponible cuando se selecciona la fuente de entrada<br/>Componentes, Vídeo o S-Video con el sistema NTSC.</li> </ul> |  |  |
| Nitidez                                   | <ul> <li>Presione los botones del cursor ◄► para ajustar la nitidez de la pantalla.</li> <li>Notas: esta función solamente está disponible cuando se selecciona la fuente de entrada Componentes, Vídeo o S-Video.</li> </ul>        |  |  |
| Tono de piel                              | Presione los botones del cursor ◀► para ajustar el tono de piel de la pantalla.<br>Notas: esta función solamente está disponible cuando se selecciona la fuente de entrada<br>Componentes, Vídeo o S-Video.                          |  |  |
| Restablecer<br>configuración de<br>imagen | Presione el botón ENTRAR para restablecer todos los valores predeterminados de fábrica de la configuración.                                                                                                    |  |  |

### Menú IMAGEN >> Avanzada

Presione el botón **MENÚ** para abrir el menú **OSD**. Presione el botón del cursor **◄** para desplazarse al menú **IMAGEN** >> **Avanzada**. Presione el botón del cursor **▲ ▼** para desplazarse hacia arriba y hacia abajo por el menú **IMAGEN** >> **Avanzada**. Presione **◀ ▶** para cambiar los valores de la configuración.

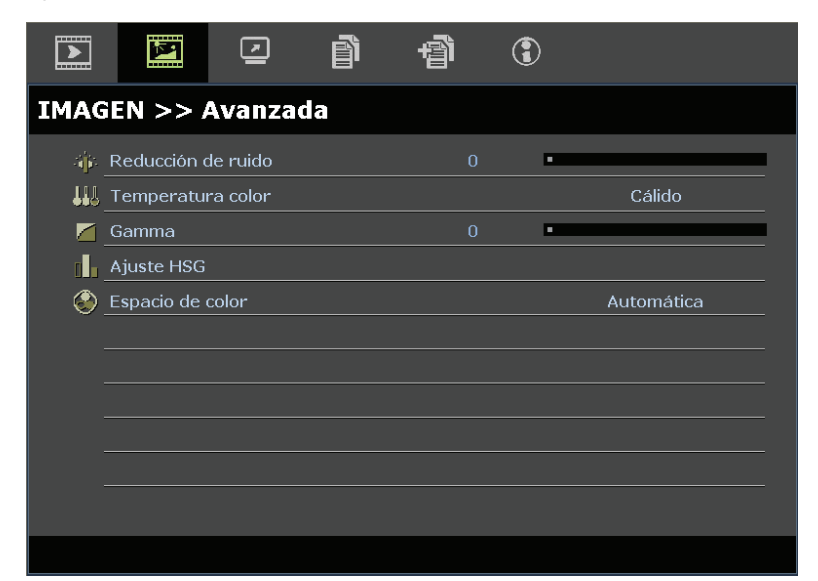

| Elemento           | Descripción                                                                                                    |  |  |
|--------------------|----------------------------------------------------------------------------------------------------|--|--|
| Reducción de ruido | Presione el botón del cursor ◀► para ajustar la reducción de ruido.                                                                                                    |  |  |
| Temperatura color  | Presione el botón del cursor ◀► para establecer la temperatura de color.<br>Notas: esta función sólo se encuentra disponible en el modo Usuario 1/2/3.                                                              |  |  |
| Gamma              | Presione el botón del cursor ◀► para ajustar la corrección gamma de la pantalla.                                                                                                    |  |  |
| Ajuste HSG         | Presione el botón <b>ENTRAR</b> para entrar en el submenú <b>Ajuste HSG</b> .<br>Consulte la sección <i>Ajuste HSG</i> en la página 25                                                                              |  |  |
| Espacio de color   | Presione el botón del cursor ◀▶ para establecer el espacio de color.<br>(Valores: Automática, RGB, SDTV y HDTV)<br>Notas: esta función solamente está disponible cuando se selecciona la fuente de entrada<br>HDMI. |  |  |

### <u>Ajuste HSG</u>

| Ajuste HSG     |     |   |
|----------------|-----|---|
| Color primario |     | R |
| Matiz          | 0   |   |
| Saturación     | 100 |   |
| Ganancia       | 100 |   |
|                |     |   |
|                |     |   |
|                |     |   |
|                |     |   |
|                |     |   |

Presione el botón ENTRAR para entrar en el submenú Ajuste HSG.

| Elemento       | Descripción                                                                                                    |  |  |
|----------------|----------------------------------------------------------------------------------------------------|--|--|
| Color primario | Presione los botones del cursor ◀► para establecer el color primario.<br>Notas: se pueden personalizar seis conjuntos ( <b>R</b> , G, B, C, M, Y) de colores. |  |  |
| Matiz          | Presione los botones ◀▶ para ajustar el matiz.                                                                                                    |  |  |
| Saturación     | Presione los botones <b>I</b> para ajustar la saturación.                                                                                                    |  |  |
| Ganancia       | Presione los botones <b>I</b> para ajustar la ganancia.                                                                                                    |  |  |

Esta función solo está disponible cuando está seleccionado el modo de visualización **Usuario 1**, **Usuario 2 o Usuario 3**.

### Menú PANTALLA

Presione el botón **MENÚ** para abrir el menú **OSD**. Presione el botón del cursor **◄**► para desplazarse al menú **PANTALLA**. Presione el botón del cursor **▲ ▼** para desplazarse hacia arriba y hacia abajo por el menú **PANTALLA**.

Presione ◀▶ para cambiar los valores de la configuración.

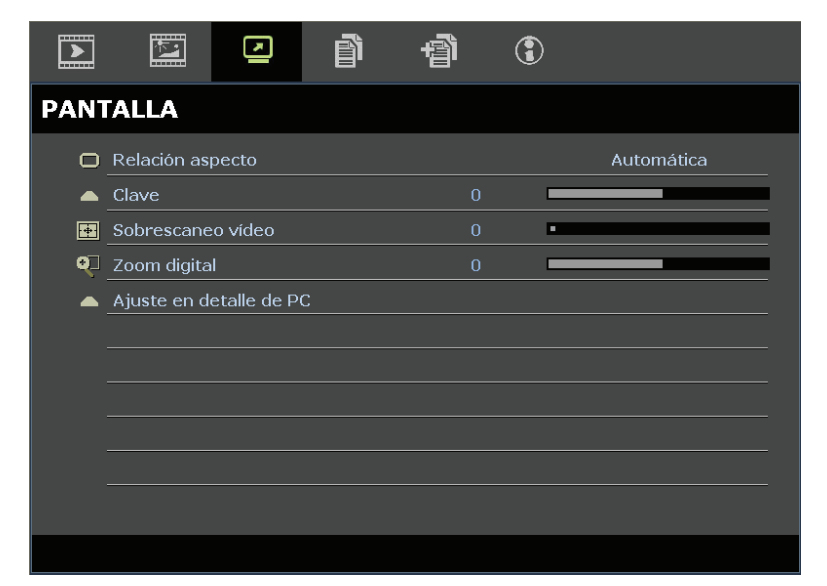

| Elemento                | DESCRIPCIÓN                                                                                                    |  |
|-------------------------|----------------------------------------------------------------------------------------------------|--|
| Relación aspecto        | Presione el botón del cursor ◀► para establecer la relación de aspecto.<br>(Valores: Automática, 16:10, 16:9, 4:3, Buzón y Real)                                                |  |
| Clave                   | Presione el botón del cursor ◀▶ para ajustar la corrección de la distorsión trapezoidal.<br>Notas: esta función está disponible cuando la función Clave auto. está desactivada. |  |
| Sobrescaneo vídeo       | Presione el botón del cursor <b>I</b> para ajustar la sobreexploración.                                                                                                    |  |
| Zoom digital            | Presione el botón del cursor ◀► para ajustar el zoom digital.                                                                                                    |  |
| Ajuste en detalle de PC | Presione el botón <b>ENTRAR</b> para entrar en el submenú <b>Ajuste en detalle de PC</b> .<br>Consulte la sección <i>Ajuste en detalle de PC</i> en la página 27                |  |

### *Ajuste en detalle de PC*

Presione el botón ENTRAR para entrar en el submenú Ajuste en detalle de PC.

Nota:

La personalización de la configuración del menú **Ajuste en detalle de PC** solamente está disponible cuando se selecciona la fuente de entrada de PC (RGB analógico).

| Ajuste en detalle de PC |    |  |
|-------------------------|----|--|
| Automática              |    |  |
| Frecuencia              | 0  |  |
| Fase                    | 16 |  |
| Posición hor            | 0  |  |
| Posición ver            | 0  |  |
|                         |    |  |
|                         |    |  |
|                         |    |  |
|                         |    |  |

| Elemento     | Descripción                                                                                                    |  |  |
|--------------|----------------------------------------------------------------------------------------------------|--|--|
| Automática   | Presione el botón ENTRAR/AUTOMÁTICO del panel de control o del mando a distancia para ajustar automáticamente la frecuencia, la fase y la posición. |  |  |
| Frecuencia   | Presione los botones ◀▶ para ajustar el número de muestras A/D.                                                                                     |  |  |
| Fase         | Presione los botones ◀▶ para ajustar el reloj de muestreo A/D.                                                                                      |  |  |
| Posición hor | Presione los botones <b>I</b> para ajustar la posición horizontal hacia la derecha o hacia la izquierda.                                            |  |  |
| Posición ver | Presione los botones <b>I</b> para ajustar la posición de visualización hacia arriba o hacia abajo.                                                 |  |  |

#### Nota:

Algunas señales pueden tardar cierto tiempo en mostrarse o puede que no se muestran correctamente. Si la operación Ajuste automático no puede optimizar la señal de PC, intente ajustar las opciones FRECUENCIA y FASE manualmente.

### Menú CONFIGURACIÓN >> Básica

Presione el botón **MENÚ** para abrir el menú **OSD**. Presione el botón del cursor  $\blacktriangleleft$  para ir al menú **CONFIGURACIÓN** >> **Básica**. Presione el botón del cursor  $\blacktriangle$  para moverse arriba y abajo en el menú **CONFIGURACIÓN** >> **Básica**. Presione  $\blacktriangleleft$  para cambiar los valores de la configuración.

|                   |                       |             |              | đ      | ٢          |              |
|-------------------|-----------------------|-------------|--------------|--------|------------|--------------|
| CONF              | IGURAC                | IÓN >:      | > Básic      | a      |            |              |
| 帶                 | Idioma                |             |              |        |            | Español      |
| ¥                 | Logotipo inici        | ial         |              |        |            | Vivitek      |
| t <sub>es</sub> . | Proyección            |             |              |        |            | Frontal mesa |
| ۷                 | Temporizado           | or en bland | :0           |        |            | Desactivar   |
| ö                 | of Apagado automático |             |              |        | 20 minutos |              |
| 20                | Temporizado           | or          |              |        |            | 30 minutos   |
| <b>8</b>          | Color de fond         | do          |              |        |            | Púrpura      |
|                   | Configuració          | n menú      |              |        |            |              |
| . I               | Fuente                |             |              |        |            |              |
| <b>8</b> 4        | Configuracio          | nes de Co   | ntrol del Co | omando |            |              |
|                   |                       |             |              |        |            |              |
|                   |                       |             |              |        |            |              |

| Elemento                             | DESCRIPCIÓN                                                                                                    |  |  |  |
|--------------------------------------|----------------------------------------------------------------------------------------------------|--|--|--|
| Idioma                               | Presione los botones del cursor ◀► para seleccionar un idioma de menú diferente.<br>(Valores: inglés, danés, holandés, finés, francés, alemán, italiano, coreano, noruego, polaco,<br>portugués (América Latina), ruso, chino simplificado, chino tradicional, español y sueco, Checo,<br>Turco, Húngaro, Árabe, Japonés)                   |  |  |  |
| Logotipo inicial                     | Presione los botones del cursor ◀► para seleccionar una pantalla de presentación diferente.<br>(Valores: Vivitek, Azul y Negra)                                                                                                    |  |  |  |
| Proyección                           | Presione los botones del cursor ◀▶ para elegir uno de los cuatro modelos de proyección:<br>Frontal mesa, Frontal techo, Posterior mesa, Posterior techo                                                                                                    |  |  |  |
| Temporizador en<br>blanco            | Presione los botones del cursor ◀▶ para establecer el temporizador de la pantalla en blanco. La imagen proyectada se restaurará automáticamente después del tiempo establecido. (Valores: <b>Desactivar</b> , 5 minutos, 10 minutos, 15 minutos, 20 minutos, 25 minutos y 30 minutos)                                                       |  |  |  |
| Apagado automático                   | Presione los botones del cursor ◀► para establecer el temporizador de apagado automático. El proyector se apagará automáticamente si no se detecta una fuente de entrada una vez transcurrido el período de tiempo preestablecido.<br>(Valores: <b>Desactivar</b> , 5 minutos, 10 minutos, 15 minutos, 20 minutos, 25 minutos y 30 minutos) |  |  |  |
| Temporizador                         | Presione los botones del cursor ◀► para establecer el temporizador de desconexión automática.<br>El proyector se apagará automáticamente una vez transcurrido el período de tiempo<br>preestablecido.<br>(Valores: <b>Desactivar</b> , 30 minutos, 1 hora, 2 horas, 3 horas, 4 horas, 8 horas y 12 horas)                                   |  |  |  |
| Color de fondo                       | Presione los botones del cursor ◀► para seleccionar el color de fondo cuando no se detecta una señal de entrada. (Valores: Púrpura, Negro y Azul)                                                                                                    |  |  |  |
| Configuración menú                   | Presione el botón <b>ENTRAR</b> para entrar en el submenú <b>Configuración menú</b> . Consulte la sección <i>Configuración menú</i> en la página 29.                                                                                                    |  |  |  |
| Fuente                               | Presione el botón <b>ENTRAR</b> para entrar en el submenú <b>Fuente</b> . Consulte la sección <i>Fuente</i> en la página 29.                                                                                                    |  |  |  |
| Configuración de control de comandos | Presione el botón <b>ENTRAR</b> para entrar en el submenú <b>Configuración de control de coman-<br/>dos</b> . Consulte la sección Configuración de control de comandos en la página 30.                                                                                                    |  |  |  |

### Configuración menú

### Presione el botón ENTRAR para entrar en el submenú Configuración menú.

| Configuración menú         |            |  |  |  |
|----------------------------|------------|--|--|--|
| Posición de menú           | Centro     |  |  |  |
| <u>Tiempo visual. menú</u> | 5 segundos |  |  |  |
|                            |            |  |  |  |
|                            |            |  |  |  |
|                            |            |  |  |  |
|                            |            |  |  |  |
|                            |            |  |  |  |
|                            |            |  |  |  |

| Elemento            | DESCRIPCIÓN                                                                                                    |
|---------------------|----------------------------------------------------------------------------------------------------|
| Posición de menú    | Presione los botones ◀▶ para seleccionar una de las cinco ubicaciones del menús OSD:<br>Superior izquierda, Superior derecha, Centro, Inferior izquierda e Inferior derecha.                                                              |
| Tiempo visual. menú | Presione los botones ◀▶ para establecer el temporizador de la visualización del menú antes de que se supere el tiempo de espera del menú. (Valores: 5 segundos, 10 segundos, <b>15 segundos</b> , 20 segundos, 25 segundos y 30 segundos) |

### <u>Fuente</u>

### Presione el botón ENTRAR para entrar en el submenú Fuente.

| Fuente              |                         |
|---------------------|-------------------------|
| PC 1                | $\checkmark$            |
| PC 2                | $\checkmark$            |
| HDMI                | $\checkmark$            |
| DisplayPort         | <u> </u>                |
| BNC                 | ✓                       |
| Component           | <u> </u>                |
| S-Video             | $\checkmark$            |
| Video               | $\overline{\checkmark}$ |
| Autobúsqueda rápida | Desactivado             |

| Elemento            | DESCRIPCIÓN                                                                                        |  |  |  |  |
|---------------------|----------------------------------------------------------------------------------------------------|--|--|--|--|
| PC 1                | Presione los botones ◀▶ para habilitar o deshabilitar la fuente PC.                                |  |  |  |  |
| PC 2                |                                                                                                    |  |  |  |  |
| HDMI                | Presione los botones ◀▶ para habilitar o deshabilitar la fuente HDMI.                              |  |  |  |  |
| DisplayPort         | Permite conectar un cable DisplayPort a una fuente DisplayPort.                                    |  |  |  |  |
| BNC                 | Presione los botones ◀► para habilitar o deshabilitar la fuente BNC.                               |  |  |  |  |
| Componente          | Presione los botones ◀▶ para habilitar o deshabilitar la fuente Componente.                        |  |  |  |  |
| S-Video             | Presione los botones ◀▶ para habilitar o deshabilitar la fuente S-Video.                           |  |  |  |  |
| Vídeo               | Presione los botones ◀▶ para habilitar o deshabilitar la fuente Vídeo.                             |  |  |  |  |
|                     | Presione los botones <b>I</b> para habilitar o deshabilitar la función Autobúsqueda rápida para la |  |  |  |  |
| Autobúsqueda rápida | fuente de entrada disponible.                                                                      |  |  |  |  |
|                     | Notas: cuando seleccione la fuente deseada, la función Autobúsqueda rápida se desactivará.         |  |  |  |  |

### Configuración de control de comandos

### Presione el botón ENTRAR para entrar en el submenú Ajuste control LAN.

| Configuraciones de Control del Comando |       |  |
|----------------------------------------|-------|--|
| Control por                            | RS232 |  |
| Estado de red                          |       |  |
| ID de Proyector                        | 0     |  |
|                                        |       |  |
|                                        |       |  |
|                                        |       |  |
|                                        |       |  |
|                                        |       |  |
|                                        |       |  |

| Elemento        | DESCRIPCIÓN                                                                                                    |
|-----------------|----------------------------------------------------------------------------------------------------|
| Control por     | Presione los botones ◀► para seleccionar el control del comando remoto del proyector.<br>(Valores: <b>RS232</b> / RJ45)        |
| Estado de red   | Presione el botón ENTRAR para entrar en el submenú Estado de red.                                                              |
|                 | Consulte la sección <i>Estado de red</i> en la página 30.                                                                      |
| ID de Proyector | Presione el botón del cursor ◀► para establecer la opción ID de proyector para controlar el proyector mediante comandos RS232. |

#### Estado de red

| Estado de red               |               |
|-----------------------------|---------------|
| Estado de red               | Conectar      |
| DHCP                        | Desactivado   |
| Dirección IP proyector      | 10.10.10      |
| Mascara de Subred           | 255.255.255.0 |
| Puerta de enlace predetermi | 0.0.0.0       |
| DNS                         | 0.0.0.0       |
| Aplicar                     |               |
|                             |               |

| Elemento                       | Descripción                                                                                                    |  |  |  |  |
|--------------------------------|----------------------------------------------------------------------------------------------------|--|--|--|--|
| Estado de red                  | Muestra el estado de conexión de la red.                                                                               |  |  |  |  |
|                                | Presione ◀▶ para activar o desactivar DHCP.                                                                            |  |  |  |  |
| DHCP                           | <b>Nota:</b> si opta por desactivar DHCP, complete los campos Dirección IP, Máscara de subred, Puerta de enlace y DNS. |  |  |  |  |
| Dirección IP proyector         | Escriba una dirección IP válida si DHCP se desactiva.                                                                  |  |  |  |  |
| Máscara de Subred              | Escriba una máscara de subred válida si DHCP se desactiva.                                                             |  |  |  |  |
| Puerta de enlace<br>predetermi | Muestra la dirección de la puerta de enlace predeterminada en la red.                                                  |  |  |  |  |
| DNS                            | Escriba un nombre DNS válido si DHCP se desactiva.                                                                     |  |  |  |  |
| Aplicar                        | Presione 🗲 (Entrar) / 🕨 para confirmar el valor.                                                                       |  |  |  |  |

A fin de proporcionar mayores niveles de sencillez y facilidad de uso, este proyector está dotado de diversas funciones de red y administración remota.

Conectando el proyector a una red por medio de una conexión de red LAN/RJ45 es posible administrar, por ejemplo, la configuración de Encendido/Apagado, Brillo y Contraste. Por otra parte, también es posible obtener información acerca del proyector, como la fuente de vídeo activa, el estado de desactivación del sonido, etc.

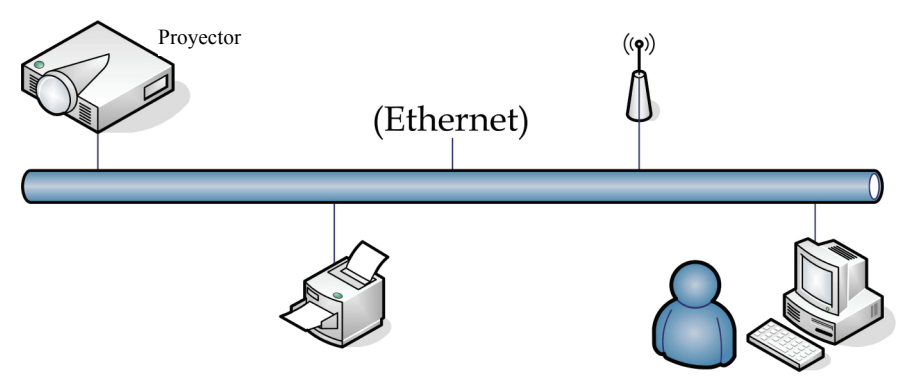

#### LAN\_RJ45

1. Conecte un cable RJ45 a los puertos RJ45 del proyector y el PC (portátil).

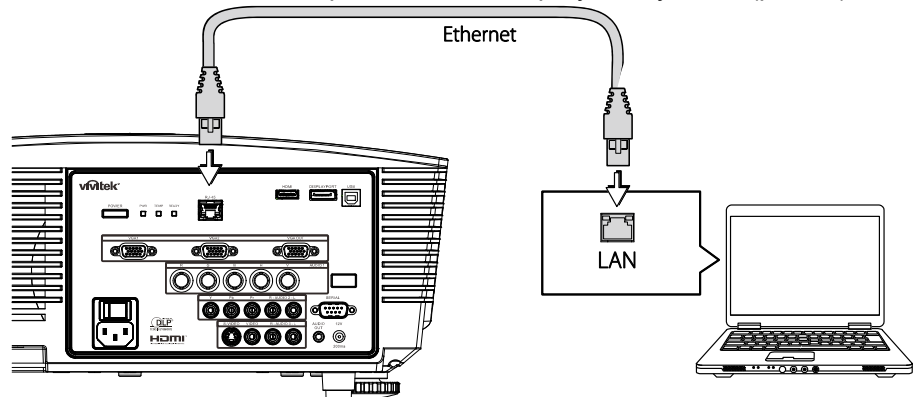

2. En el PC (portátil), seleccione Inicio  $\rightarrow$  Panel de control  $\rightarrow$  Conexiones de red.

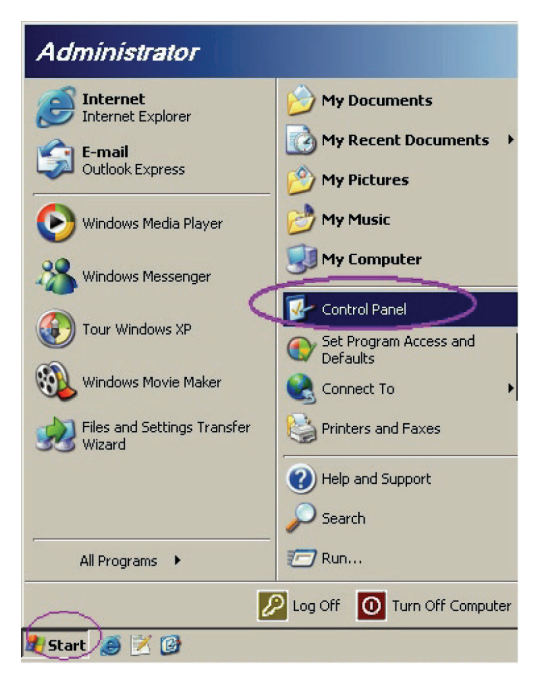

3. Haga clic con el botón secundario del ratón en **Conexión de área local** y seleccione **Propiedades**.

| File Edit View Eavorites Tools Adv                                            | vanced Help                         |                     | , LU                                                                                       |
|-------------------------------------------------------------------------------|-------------------------------------|---------------------|--------------------------------------------------------------------------------------------|
| 🔾 Back 🔹 🕘 🖌 🌮 🖉 Search 🌔 Fo                                                  | ders   🗟 🕉 🗙 🕷                      | 9 🛄-                |                                                                                            |
| Address 🔊 Network Connections                                                 |                                     |                     | 💌 ラ Go                                                                                     |
| LAN or High-Speed Internet                                                    |                                     |                     |                                                                                            |
| Local Area Connection<br>Connected, Firewalled<br>Broadcom NetXtreme 57xx Gig | Disable<br><b>Status</b><br>Repair  | n<br>swalled<br>jer | Wireless Network Connection<br>Not connected, Firewalled<br>Inte(R) Wireless WiFi Link 496 |
| Wizard                                                                        | Bridge Connections                  |                     |                                                                                            |
| New Connection Wizard                                                         | Create Shortcut<br>Delete<br>Rename | Wizard              |                                                                                            |
|                                                                               | Properties                          |                     |                                                                                            |

- 4. En la ventana **Propiedades**, seleccione la ficha **General** y, a continuación, seleccione **Protocolo de Internet (TCP/IP)**.
- 5. Haga clic en **Propiedades**.

| 🚣 Local Area Connection Properties 🔗 🔀                                                                                                    |
|----------------------------------------------------------------------------------------------------|
| General Advanced                                                                                                    |
| Connect using:                                                                                                    |
| Broadcom NetXtreme 57xx Gigabit Cc                                                                                                    |
| This connection uses the following items:                                                                                                    |
| QoS Packet Scheduler                                                                                                    |
| Internet Protocol (TCP/IP)                                                                                                    |
|                                                                                                    |
| Install Uninstall Properties                                                                                                    |
| Description                                                                                                    |
| Transmission Control Protocol/Internet Protocol. The default<br>wide area network protocol that provides communication<br>across diverse interconnected networks. |
| Show icon in notification area when connected                                                                                                    |
| Notify me when this connection has limited or no connectivity                                                                                                    |
|                                                                                                    |
| OK Cancel                                                                                                    |

6. Haga clic en **Usar la siguiente dirección IP** e introduzca la dirección IP y la máscara de subred. A continuación, haga clic en **Aceptar**.

| Internet Protocol (TCP/IP) Propertie                                                                                | s <u>? ×</u>                                                           |
|----------------------------------------------------------------------------------------------------|------------------------------------------------------------------------|
| General                                                                                                    |                                                                        |
| You can get IP settings assigned autom<br>this capability. Otherwise, you need to a<br>the appropriate IP settings. | atically if your network supports<br>sk your network administrator for |
| C Obtain an IP address automatically                                                                                | y                                                                      |
| ☐ Use the following IP address: —                                                                                   |                                                                        |
| IP address:                                                                                                    | 10 . 10 . 10 . 99                                                      |
| S <u>u</u> bnet mask:                                                                                               | 255 . 255 . 255 . 0                                                    |
| Default gateway:                                                                                                    |                                                                        |
| C Obtain DNS server address autor                                                                                   | natically                                                              |
| Use the following DNS server add                                                                                    | resses:                                                                |
| Preferred DNS server:                                                                                               | · · ·                                                                  |
| Alternate DNS server:                                                                                               | · · ·                                                                  |
|                                                                                                    | Ad <u>v</u> anced                                                      |
|                                                                                                    | OK Cancel                                                              |

- 7. Presione el botón **Menu** en el proyector.
- 8. 1. Seleccione el menú CONFIGURACIÓN >> Básica →Configuración de control de comandos→Estado de red.
- 9. Una vez en el menú Red, introduzca los siguientes valores:
  - ► DHCP: Desactivado
  - ▶ Dirección IP: 10.10.10.10
  - Máscara de Subred: 255.255.255.0
  - ▶ Puerta de Enlace: 0.0.0.0
  - Servidor DNS: 0.0.0.0

Abra un explorador web (por ejemplo, Microsoft Internet Explorer con Adobe Flash Player 9.0 o posterior).

| Navigation  | n Canceled - Windows Internet Explorer |                 |
|-------------|----------------------------------------|-----------------|
| 00-         | http://10.10.10.10/                    | • <b>&gt;</b> × |
| 🔶 Favorites | Navigation Canceled                    | 🙆 ·             |
| 1           | Navigation to the webpage was canceled |                 |
|             | What you can try:                      |                 |
|             | Refresh the page.                      |                 |

- 11. En la barra Dirección, introduzca la dirección IP: 10.10.10.10.

El proyector está configurado para la administración remota. La función LAN/RJ45 mostrará la siguiente interfaz.

|    | Power        | V      | ol -     | Mute    | V         | ol +  |         | _               | -        |
|----|--------------|--------|----------|---------|-----------|-------|---------|-----------------|----------|
|    | Sources List |        |          |         |           |       |         | Interfa         | ce 2.6.3 |
|    | PC1          |        | <u> </u> |         |           |       |         |                 |          |
|    | PC2          |        |          |         |           | Me    | enu 🔺   | Auto            |          |
|    | HDMI         |        |          |         |           |       | Ente    |                 |          |
|    | DisplayPort  |        |          |         |           | Bla   | ink 🗸 🗸 | Source          |          |
|    | BNC          |        |          |         |           |       |         |                 |          |
|    | /            |        | <b>•</b> |         |           |       |         |                 |          |
|    |              | Freeze | Coni     | rast Bi | rightness | Sharp | oness   |                 | -        |
| CR | ESTRON.      |        |          |         |           |       |         | Expansion Optic | ons      |

Para más información, visite la dirección http://www.crestron.com.

### Menú CONFIGURACIÓN >> Avanzada

Presione el botón **MENÚ** para abrir el menú **OSD**. Presione el botón del cursor **◄**► para ir al menú **CONFIGURACIÓN >> Avanzada**. Presione el botón del cursor **▲ ▼** para moverse arriba y abajo en el menú **CONFIGURACIÓN >> Avanzada**.

|      |                               | •           | ß        | đ    | ٢ |             |  |
|------|-------------------------------|-------------|----------|------|---|-------------|--|
| CON  | FIGURAC                       | [ÓN >>      | > Avan   | zada |   |             |  |
| •    | Audio                         |             |          |      |   |             |  |
| 9    | Configurac, I                 | ámpara      |          |      |   |             |  |
|      | HDMI                          |             |          |      |   |             |  |
| Ħ    | Modo altitud                  | elevada     |          |      |   | Desactivado |  |
| ්    | Patrón de prueba Desactivado  |             |          |      |   |             |  |
| TEXT | Closed Capti                  | on          |          |      |   |             |  |
| 9    | Control de LE                 | D           |          |      |   | Normal      |  |
| G    | Temporizado                   | or de prese | entación |      |   |             |  |
| 6    | Modo bajo consumo Desactivado |             |          |      |   |             |  |
| ₹    | Restablecer                   | config.     |          |      |   |             |  |
|      |                               |             |          |      |   |             |  |
|      |                               |             |          |      |   |             |  |

| Elemento                        | DESCRIPCIÓN                                                                                                    |
|---------------------------------|----------------------------------------------------------------------------------------------------|
| Audio                           | Presione el botón <b>ENTRAR</b> para entrar en el submenú <b>Audio</b> . Consulte la sección <i>Audio</i> en la página 35.                                                                      |
| Configurac. lámpara             | Presione el botón <b>ENTRAR</b> para entrar en el submenú <b>Configurac. lámpara</b> . Consulte la sección <i>Configurac. lámpara</i> en la página 35.                                          |
| HDMI                            | Presione el botón <b>ENTRAR</b> para entrar en el submenú <b>HDMI</b> . Consulte la sección <i>HDMI</i> en la página 36.                                                                        |
| Modo altitud elevada            | Presione los botones del cursor ◀► para activar o desactivar el modo de altitud elevada.<br>Recomendado para encender cuando la altitud del medio ambiente es superior a 1500m.                 |
| Patrón de prueba                | Presione los botones de cursor ◀► para seleccionar el patrón de prueba.                                                                                                    |
| Closed Caption                  | Presione el botón <b>ENTRAR</b> para entrar en el submenú <b>Closed Caption</b> .<br>Consulte la sección <i>Closed Caption</i> en la página 36.                                                 |
| Control de LED                  | Presione los botones del cursor ◀▶ para seleccionar el control de LED.<br>Seleccione <b>Normal</b> para la visualización normal de LED y Desactivado para deshabilitar la visualización de LED. |
| Temporizador de<br>presentación | Presione ← (Entrar) / ► para acceder al menú Temporizador de presentación. Consulte la sección <i>Temporizador de presentación</i> en la página 37.                                             |
|                                 | Presione los botones de cursor ◀► para activar o desactivar la opción Modo bajo consumo.                                                                                                    |
| Modo bajo consumo               | Nota: cuando la opción Modo bajo consumo está desactivada, el terminal SALIDA VGA pude transmitir la señal mientras el proyector se encuentra en el modo de espera.                             |
|                                 | La opción Modo bajo consumo se atenuará cuando el control de comandos se establezca en RJ45.                                                                                                    |
| Restablecer config.             | Presione el botón <b>ENTRAR</b> para restablecer todos los valores predeterminados de fábrica de la configuración.                                                                              |

### <u>Audio</u>

### Presione el botón ENTRAR para entrar en el submenú Audio.

| Audio            |          |      |
|------------------|----------|------|
| Volumen          | 5        |      |
| Agudos           | 0        |      |
| Bajos            | 0        |      |
| Silencio         | Desactiv | vado |
| AGC              | Desactiv | vado |
| Entrada de audio | Audio    | ) 1  |
| Restablecer      |          |      |
|                  |          |      |

| Elemento         | Descripción                                                                                                 |  |  |
|------------------|----------------------------------------------------------------------------------------------------|--|--|
| Volumen          | Presione los botones ◀▶ para ajustar el volumen del audio.                                                  |  |  |
| Agudos           | Presione los botones ◀▶ para ajustar los tonos agudos del audio.                                            |  |  |
| Bajos            | Presione los botones <b>I</b> para ajustar los tonos bajos del audio.                                       |  |  |
| Silencio         | Pulse los botones <b>I</b> para activar o desactivar el altavoz.                                            |  |  |
| AGC              | Presione los botones ◀► para activar o desactivar la configuración AGC.                                     |  |  |
| Entrada de audio | Presione los botones <b>I</b> para seleccionar la fuente de entrada.                                        |  |  |
| Restablecer      | Presione el botón ENTRAR para restablecer todos los valores predeterminados de fábrica de la configuración. |  |  |

### Configurac. lámpara

### Presione el botón ENTRAR para entrar en el submenú Configurac. lámpara.

| Configurac. lámpara |            |
|---------------------|------------|
| Modo lámpara        | Estándar   |
| Rest. tempor. lámp. |            |
|                     |            |
|                     |            |
|                     |            |
| Horas lámpara       | <u>0 h</u> |
|                     |            |
|                     |            |

| Elemento            | Descripción                                                                                                |  |  |
|---------------------|----------------------------------------------------------------------------------------------------|--|--|
| Modo lámpara        | Presione los botones <b>I</b> para ajustar el brillo de la lámpara.                                        |  |  |
| Rest. tempor. lámp. | Presione el botón <b>ENTRAR</b> para restablecer las horas de la lámpara después de cambiar dicha lámpara. |  |  |
| Horas lámpara       | Muestra el número de horas que se ha utilizado la lámpara.                                                 |  |  |

### <u>HDMI</u>

Presione el botón ENTRAR para entrar en el submenú HDMI.

| HDMI                          |   |            |
|-------------------------------|---|------------|
| Formato HDMI                  |   | Automática |
| Ganancia de amplificador HDMI | 3 |            |
|                               |   |            |
|                               |   |            |
|                               |   |            |
|                               |   |            |
|                               |   |            |
|                               |   |            |
|                               |   |            |

| Elemento                         | Descripción                                                                                                    |
|----------------------------------|----------------------------------------------------------------------------------------------------|
| Formato HDMI                     | Presione los botones ◀▶ para seleccionar uno de los tres formatos de visualización HDMI.<br>Auto, Señal de PC y Señal de vídeo. |
| Ganancia de<br>amplificador HDMI | Presione los botones ◀▶ para ajustar la ganancia del amplificador HDMI.                                                         |

### Closed Caption

Presione el botón ENTRAR para entrar en el submenú Closed Caption.

| Closed Caption        |             |
|-----------------------|-------------|
| Habilitar subtítulos  | Desactivado |
| Versión de subtítulos | SC1         |
|                       |             |
|                       |             |
|                       |             |
|                       |             |
|                       |             |
|                       |             |
|                       |             |

| Elemento              | Descripción                                                                  |
|-----------------------|------------------------------------------------------------------------------|
| Habilitar subtítulos  | Pulse los botones ◀► para activar o desactivar los subtítulos ocultos.       |
| Versión de subtítulos | Presione los botones <b>I</b> para seleccionar la versión de los subtítulos. |

### Temporizador de presentación

La función Temporizador de presentación puede indicar el tiempo de la presentación en la pantalla para ayudar administrar mejor el tiempo cuando se realizan presentaciones.

| Temporizador de presentació |    |             |
|-----------------------------|----|-------------|
| Temporizador                |    | Desactivado |
| Periodo de temporizador     | 10 |             |
| Restablecer temporizador    |    |             |
|                             |    |             |
|                             |    |             |
|                             |    |             |
|                             |    |             |
|                             |    |             |
|                             |    |             |

| Elemento                   | Descripción                                                                                                    |  |  |
|----------------------------|----------------------------------------------------------------------------------------------------|--|--|
| Temporizador               | Presione los botones de cursor ◀► para habilitar o deshabilitar el temporizador de presentación.                   |  |  |
| Periodo de<br>temporizador | Presione los botones del cursor $\blacktriangleleft$ para seleccionar el período del temporizador (1 ~ 60 minutos) |  |  |
| Restablecer<br>temporizad  | Presione ← (Entrar) / ► para restablecer la configuración del temporizador.                                        |  |  |

### Menú ESTADO

Presione el botón MENÚ para abrir el menú OSD. Presione el botón del cursor ◄► para ir al menú ESTADO.

|      |                 | 2     | đ | đ | •   |               |  |
|------|-----------------|-------|---|---|-----|---------------|--|
| ESTA | DO              |       |   |   |     |               |  |
|      | Model Name      |       |   |   |     | D5280U        |  |
|      | Fuente          |       |   |   |     | VGA           |  |
|      | Resolución      |       |   |   | 128 | 0 x 1024 75Hz |  |
|      | Horas lámpar    | а     |   |   |     | 0 h           |  |
|      | Versión de firi | mware |   |   |     | PWD01         |  |
|      |                 |       |   |   |     |               |  |
|      |                 |       |   |   |     |               |  |
|      |                 |       |   |   |     |               |  |
|      |                 |       |   |   |     |               |  |
|      |                 |       |   |   |     |               |  |
|      |                 |       |   |   |     |               |  |
|      |                 |       |   |   |     |               |  |

| Elemento            | Descripción                                                |  |  |
|---------------------|------------------------------------------------------------|--|--|
| Model Name          | Muestra el nombre del modelo.                              |  |  |
| Fuente              | Muestra la fuente de entrada activada.                     |  |  |
| Resolución          | Muestra la resolución nativa de la fuente de entrada.      |  |  |
| Horas lámpara       | Muestra el número de horas que se ha utilizado la lámpara. |  |  |
| Versión de firmware | Muestra la versión de firmware del proyector.              |  |  |

Nota:

El estado que se muestra en este menú sólo puede ser visualizado y no se puede modificar.

# **MANTENIMIENTO Y SEGURIDAD**

### Cambiar la lámpara de proyección

La lámpara de proyección debería cambiarse cuando se apague. Sólo debe cambiarse por otra certificada como recambio, que puede pedir a su vendedor local.

#### Importante:

**a.** La lámpara de proyección utilizada en este producto contiene una pequeña cantidad de mercurio.

b. No desechar este producto con la basura doméstica normal.

c. Debe desechar este producto según las regulaciones de su autoridad local.

#### Aviso:

Asegúrese de apagar y desenchufar el proyector al menos 30 minutos antes de cambiar la lámpara. Si no lo hace, podría provocarse quemaduras severas.

#### Precaución:

En raras ocasiones la lámpara se fundirá durante el funcionamiento normal y provocará que polvo o fragmentos de cristal se expulsen a través de la salida de ventilación posterior.

No inhale ni toque el polvo o los fragmentos de cristal. Si no sigue estas indicaciones, podrían producirse lesiones personales.

Mantenga siempre su cara alejada de las salidas de ventilación para que no le alcancen el gas y los fragmentos rotos de la lámpara.

Cuando quite la lámpara de un proyector instalado en el techo, asegúrese de que no haya nadie debajo de dicho mismo. Podrían caer fragmentos de cristal si la lámpara se ha fundido.

### / SI UNA LÁMPARA EXPLOTA

Si una lámpara explota, el gas y los fragmentos rotos pueden dispersarse por el interior del proyector y ser expulsados por los conductos de salida de aire. El gas contiene mercurio tóxico.

Abra las ventanas y puertas para ventilar el entorno.

Si inhala el gas o los fragmentos de la lámpara rota entran en contacto con sus ojos o boca, acuda a un médico inmediatamente.

- Apague el proyector pulsando el botón POWER.
- **2.** Permita que el proyector se enfríe durante, al menos, 30 minutos.
- **3.** Desconecte el cable de alimentación.

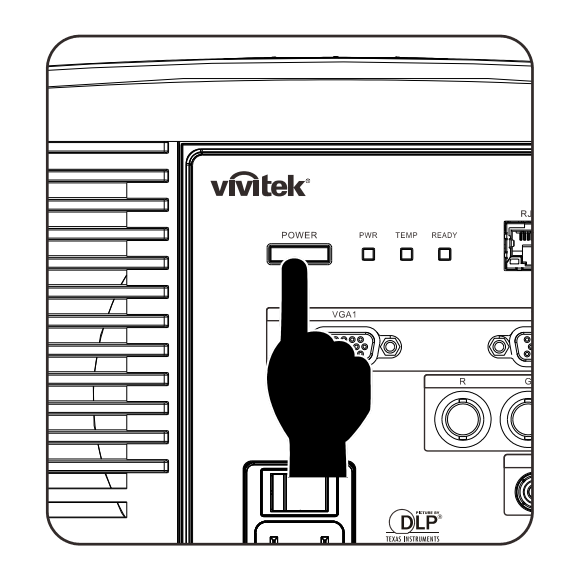

### **Proyector DLP – Manual del usuario**

4. Libere la cubierta de la lámpara. 0 5. Tire de la cubierta hacia arriba para extraerla. С 6. Use un destornillador para retirar los tornillos del módulo de lámpara. 0 Tire del módulo de lámpara para extraerlo. 7. 0

 Siga los pasos 1 a 7 en orden inverso para instalar el nuevo módulo de lámpara. Durante la instalación, haga coincidir el módulo de lámpara con el conector y asegúrese de que quede bien alineado para evitar que resulte dañado.

#### Nota:

El módulo de lámpara debe haberse asentado firmemente y el conector de la lámpara encontrarse conectado correctamente antes de volver a apretar los tornillos.

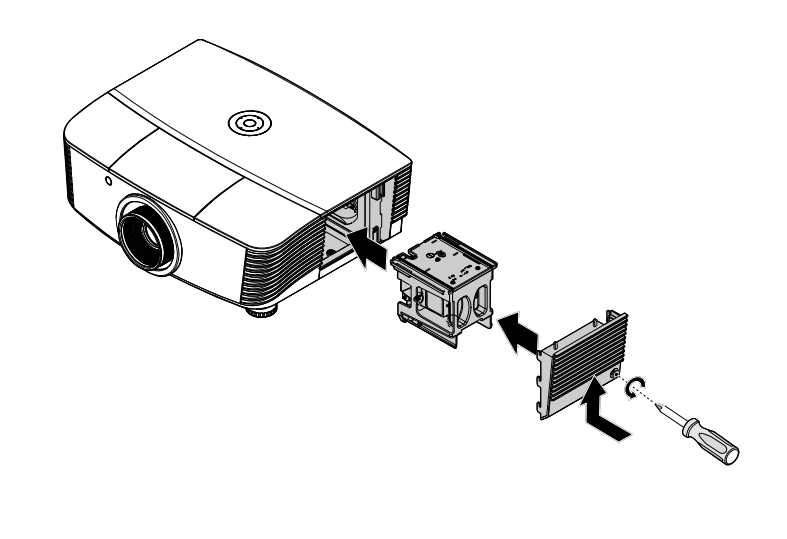

**9.** Encienda el proyector y restablezca la lámpara después de sustituir el módulo de lámpara.

### Para restablecer la lámpara:

Pulse el botón Menú  $\rightarrow$  Seleccione la opción CONFIGURACIÓN DEL SISTEMA: Avanzada  $\rightarrow$  Seleccione la opción Lámpara  $\rightarrow$  Seleccione Rest. tempor. lámp  $\rightarrow$  Pulse las flechas de dirección hacia la izquierda o hacia la derecha  $\blacktriangleleft \triangleright$  para ajustar los parámetros.

### Limpiar el proyector

La limpieza del proyector para quitar el polvo y la suciedad le ayudará a asegurar una operación sin problemas.

#### Aviso:

**1.** Asegúrese de apagar y desenchufar el proyector al menos 30 minutos antes de la limpieza. Si no lo hace, podría provocarse quemaduras severas.

**2.** Utilice únicamente un trapo humedecido para la limpieza. No deje que entre agua en el proyector por las rejillas de ventilación.

**3.** Si entra un poco de agua en el interior del proyector durante la limpieza, déjelo desenchufado en una habitación bien ventilada durante varias horas antes de volver a utilizarlo.

4. Si entra mucha agua en el interior del proyector durante la limpieza, llévelo al servicio técnico.

### Limpieza del objetivo

Puede comprar limpiador para objetivos de la mayoría de tiendas de cámaras. Consulte lo siguiente para limpiar el objetivo del proyector.

- 1. Aplique un poco de limpiador de objetivo óptico en un trapo suave y limpio. (No aplique el limpiador directamente en el objetivo).
- 2. Limpie el objetivo suavemente con movimientos circulares.

#### Precaución:

1. No utilice limpiadores abrasivos o disolventes.

2. Para evitar la decoloración o desteñido, evite utilizar limpiadores sobre la cubierta del proyector.

### Limpieza de la cubierta

Consulte lo siguiente para limpiar la cubierta del proyector.

- 1. Limpie el polvo con un trapo humedecido y limpio.
- 2. Humedezca el trapo con agua templada y detergente suave (como el utilizado para lavar platos) y luego limpie la cubierta.
- 3. Aclare todo el detergente del trapo y limpie el proyector de nuevo.

#### Precaución:

Para evitar la decoloración o el desteñido de la cubierta, no utilice limpiadores abrasivos derivados del alcohol.

### Uso de un bloqueo físico

### Utilizar el Bloqueo Kensington<sup>®</sup>

Si le importa la seguridad, fije el proyector a un objeto estático con la ranura Kensington y un cable de seguridad.

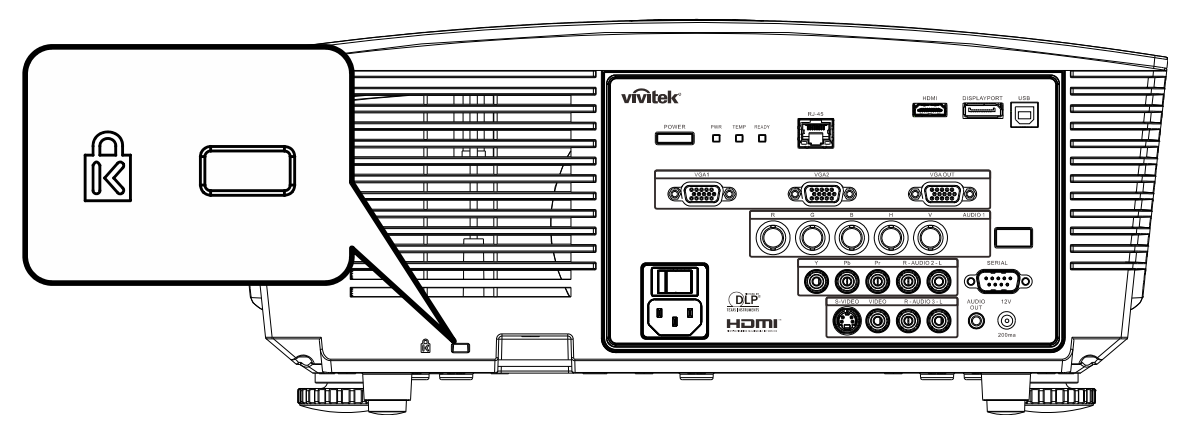

#### Nota:

Contacte con su vendedor para más detalles sobre la compra de un cable de seguridad Kensington apropiado.

El bloqueo de seguridad corresponde al Sistema de Seguridad MicroSave de Kensington. Para cualquier duda, contacte con: Kensington, 2853 Campus Drive, San Mateo, CA 94403, U.S.A. Tel: 800-535-4242, <u>http://www.Kensington.com</u>.

### Uso del gancho para cadena de seguridad

Como complemento de la función de protección por contraseña y el bloqueo Kensington, el gancho para cadena de seguridad protege el PROYECTOR frente al uso sin autorización.

Consulte la siguiente ilustración.

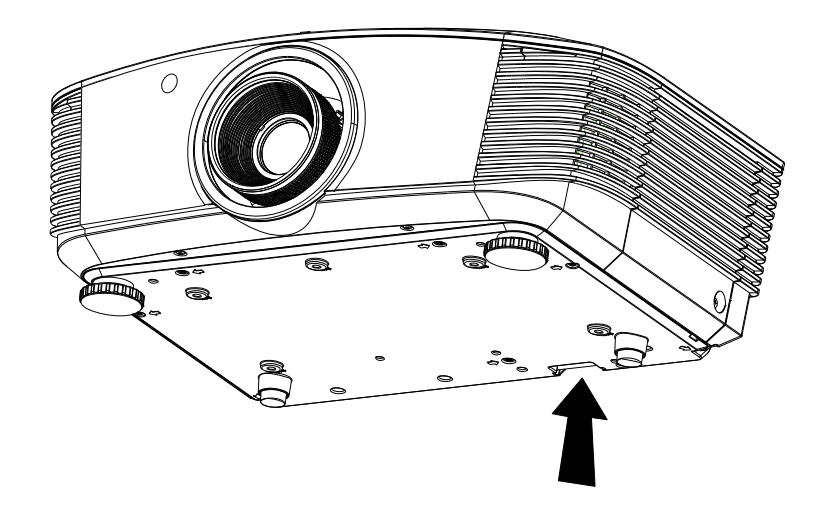

# SOLUCIÓN DE PROBLEMAS

### Problemas comunes y soluciones

Estas indicaciones ofrecen consejos para solucionar los problemas que pueda encontrarse al utilizar el proyector. Si el problema continúa sin resolverse, contacte con su distribuidor para asistencia.

A menudo, tras dedicar tiempo a la solución del problema, éste resulta ser tan simple como una conexión suelta. Compruebe lo siguiente antes de proceder a la solución de problemas específicos.

- Utilice otro dispositivo eléctrico para confirmar que la toma de corriente funciona.
- Compruebe que el proyector esté encendido.
- Asegúrese de que todas las conexiones se hayan realizado correctamente.
- Asegúrese de que el dispositivo conectado esté encendido.
- Asegúrese de que un PC conectado no esté en modo suspendido.
- Asegúrese de que el ordenador portátil conectado esté configurado para pantalla externa. (Esto se realiza normalmente presionando una combinación Fn-tecla en el portátil.)

### Consejos para la solución de problemas

En cada sección de un problema específico, intente los pasos en el orden sugerido. Esto puede ayudarle a resolver el problema más rápidamente.

Intente arreglar el problema y por tanto evitar cambiar partes no defectuosas. Por ejemplo, si cambia las pilas y el problema persiste, vuelva a colocar las pilas de nuevo y vaya al siguiente paso.

Tome nota de los datos de los pasos tomados cuando resuelva problemas: La información puede ser útil cuando llame al soporte técnico o para informar al personal del servicio técnico.

### LEDs de Mensajes de error

| Mensajes de código de error                          | LED DE EN<br>APAC | ICENDIDO Y<br>GADO | LED DE<br>preparado | LED DE<br>temperatur<br>A |
|------------------------------------------------------|-------------------|--------------------|---------------------|---------------------------|
|                                                      | Verde             | Rojo               | Rojo                | Rojo                      |
| Lámpara preparada                                    | ENCENDIDO         | _                  | ENCENDIDO           | —                         |
| Inicio                                               | —                 | _                  | —                   | _                         |
| Refrigeración                                        | ENCENDIDO         | _                  | Intermitente        | _                         |
| Temperatura elevada                                  | —                 | APAGADO            | —                   | ENCENDIDO                 |
| Error del sensor de ruptura térmica                  | —                 | Parpadea 7 vez     | _                   | —                         |
| Error de la lámpara                                  | Parpadea 5 vez    | —                  | _                   | —                         |
| Error del ventilador del quemador                    | Parpadea 6 vez    | _                  | Parpadea 1 vez      | _                         |
| Error del ventilador del sistema                     | Parpadea 6 vez    | —                  | Parpadea 2 vez      | —                         |
| Error de alimentación y del ventilador de contrapeso | Parpadea 6 vez    | _                  | Parpadea 3 vez      | _                         |
| Carcasa abierta                                      | —                 | Parpadea 7 vez     | _                   | —                         |
| Error DMD                                            | Parpadea 8 vez    | —                  | _                   | —                         |
| Error de la rueda de colores                         | Parpadea 9 vez    | _                  | _                   | —                         |

En caso de error, desconecte el cable de alimentación AC y espere un (1) minuto antes de volver a poner en marcha el proyector. Si los LED Alimentación o PREPARADO siguen parpadeando o el LED Sobrecalentamiento está encendido, póngase en contacto con el centro de servicio técnico.

### Problemas de imagen

#### Problema: No aparece la imagen en la pantalla

- 1. Verifique la configuración de su portátil o PC de sobremesa.
- 2. Apague todo el equipo y vuelva a encenderlo en el orden correcto.

#### Problema: La imagen está borrosa

- 1. Ajuste el Enfoque en el proyector.
- 2. Presione el botón Automático del mando a distancia o del proyector.
- **3.** Asegúrese de que la distancia del proyector a la pantalla esté dentro del alcance especificado de 10 metros (33 pies).
- 4. Compruebe que el objetivo del proyector esté limpio.

#### Problema: La imagen es más ancha en la parte superior (efecto trapezoidal)

- 1. Coloque el proyector para que esté lo más perpendicular posible a la pantalla.
- 2. Utilice el botón **Keystone** en el mando a distancia o en el proyector para corregir el problema.

#### Problema: La imagen aparece al revés

Compruebe el parámetro **Proyección** en **CONFIGURACIÓN DEL SISTEMA** : en el menú del OSD.

#### Problema: La imagen aparece con listas

- 1. Ajuste la configuración de **Frecuencia** y **Pista** en el menú **Ordenador** del OSD a sus valores predeterminados.
- 2. Para comprobar si el problema ocurre por una tarjeta de vídeo conectada al PC, conéctelo a otro ordenador.

#### Problema: La imagen es plana y sin contraste

Ajuste la configuración de **Contraste** en el menú **Imagen** del OSD.

**Problema: El color de la imagen proyectada no coincide con el de la imagen de la fuente** Ajuste la configuración de **Temperatura color** y **Gamma** en el menú **Imagen** del OSD.

### Problemas de la lámpara

#### Problema: No sale luz del proyector

- 1. Compruebe que el cable de alimentación esté bien conectado.
- 2. Asegúrese de que la fuente de alimentación sea buena probándola con otro dispositivo eléctrico.
- **3.** Restaure el proyector en el orden correcto y compruebe si el LED de alimentación está en verde.
- 4. Si ha cambiado la lámpara recientemente, inténtelo restaurando las conexiones de la lámpara.
- 5. Cambie el módulo de la lámpara.
- 6. Coloque la lámpara antigua de nuevo en el proyector y llévelo al servicio técnico.

#### Problema: La lámpara se apaga

- 1. Una sobrecarga de voltaje en el suministro eléctrico puede provocar que la lámpara se apague. Desconecte el cable de alimentación y vuelva a conectarlo de nuevo. Presione el botón de alimentación cuando se active el indicador LED de Alimentación.
- 2. Cambie el módulo de la lámpara.
- 3. Coloque la lámpara antigua de nuevo en el proyector y llévelo al servicio técnico.

### Problemas del mando a distancia

#### Problema: El proyector no responde al mando a distancia

- 1. Apunte con el mando a distancia hacia el sensor del mando en el proyector.
- 2. Asegúrese de que la línea entre el mando y el sensor no está obstruida.
- 3. Apague las luces fluorescentes de la habitación.
- 4. Compruebe la polaridad de las pilas.
- 5. Cambie las pilas.
- 6. Apague otros dispositivos de infrarrojos cercanos.
- 7. Lleve el mando a distancia al servicio técnico.

#### Problemas del audio

#### Problema: No hay sonido

- 1. Ajuste el volumen en el mando a distancia.
- 2. Ajuste el volumen de la fuente de audio.
- 3. Compruebe la conexión del cable de audio.
- 4. Pruebe la salida del audio de la fuente con otros altavoces.
- 5. Lleve el proyector al servicio técnico.

#### Problema: El sonido es distorsionado

- 1. Compruebe la conexión del cable de audio.
- 2. Pruebe la salida del audio de la fuente con otros altavoces.
- 3. Lleve el proyector al servicio técnico.

### Llevar el proyector al servicio técnico

Si no puede resolver el problema, debería llevar el proyector al servicio técnico. Embale el proyector en su caja original. Incluya la descripción del problema y una lista de comprobación de los pasos que ha tomado para intentar solucionar el problema: la información puede resultar útil para el personal del servicio técnico. Para el servicio técnico, devuelva el proyector al lugar donde lo compró.

### Preguntas y respuestas acerca de la interfaz HDMI

P. ¿Cuál es la diferencia entre un cable HDMI "Estándar" y un cable HDMI de "Alta velocidad"?

Recientemente, HDMI Licensing, LLC anunció que los cables se homologarían como cables Estándar o cables de Alta velocidad.

- Los cables HDMI Estándar (o de "categoría 1") alcanzan velocidades certificadas de 75 Mhz o hasta 2,25 Gbps, valores equivalentes al ancho de banda de una señal 720p/1080i.
- Los cables HDMI de Alta velocidad (o de "categoría 2") alcanzan velocidades certificadas de 340 Mhz o hasta 10,2 Gbps. Se trata del máximo ancho de banda que es posible conseguir en la actualidad a través de un cable HDMI y permite transmitir con éxito señales 1080p, incluyendo aquéllas con una mayor profundidad de color y/o mayor frecuencia de actualización desde la Fuente. Los cables de Alta velocidad también admiten la conexión de pantallas de mayor resolución, como es el caso de los monitores cinematográficos WQXGA (con una resolución de 2560 x 1600).

#### P. ¿Cómo puedo alcanzar más de 10 metros con un cable HDMI?

Existen muchos adaptadores HDMI que, al funcionar en conjunto con una solución HDMI, amplían la distancia eficaz de un cable de los típicos 10 metros a longitudes mucho mayores. Las empresas dedicadas a su fabricación ofrecen una amplia variedad de soluciones, entre ellas los cables activos (cables con un sistema electrónico activo integrado que amplifica y hace llegar más lejos la señal del cable), los repetidores, los amplificadores o las soluciones CAT5/6 y de fibra.

#### P. ¿Cómo puedo saber si un cable cuenta con la homologación HDMI?

Según establece la Especificación de pruebas de conformidad con la norma HDMI, el fabricante debe homologar todos sus productos HDMI. No obstante, en algunos casos es posible encontrar cables que ostentan el logotipo HDMI aún cuando no han superado las pruebas adecuadas. HDMI Licensing, LLC investiga tales casos de forma activa a fin de garantizar que el uso de la marca comercial HDMI se realice correctamente en el mercado. Se recomienda al consumidor que adquiera cables de una marca en la que confíe a través de un distribuidor conocido.

Para más información, consulte la dirección http://www.hdmi.org/learningcenter/faq.aspx#49

# **E**SPECIFICACIONES

### Especificaciones

| Tipo de pantalla                       | 0,67" WUXGA DC3                                                               |  |  |  |
|----------------------------------------|-------------------------------------------------------------------------------|--|--|--|
| Resolución                             | WUXGA 1920x1200 nativa                                                        |  |  |  |
| Distancia de proyección                | 1,5 metro ~ 7 metros                                                          |  |  |  |
| Tamaño de la pantalla de<br>proyección | 36,1 a 210 pulgadas                                                           |  |  |  |
| Lente de proyección                    | Enfoque manual / Zoom manual                                                  |  |  |  |
| Relación de zoom                       | 1,25                                                                          |  |  |  |
| Corrección trapezoidal<br>vertical     | $\pm$ 15° for ±40 steps                                                       |  |  |  |
| Métodos de proyección                  | Frontal, Posterior, Sobremesa / Techo (Posterior, Frontal)                    |  |  |  |
| Compatibilidad de datos                | VGA, SVGA, XGA, SXGA, UXGA, WUXGA, Mac                                        |  |  |  |
| SDTV / EDTV / HDTV                     | 480i, 480p, 720p, 1080i y 1080p                                               |  |  |  |
| Compatibilidad de vídeo                | NTSC/NTSC 4,43, PAL (B/G/H/I/M/N/60), SECAM                                   |  |  |  |
| Sincronismo H                          | 15,31 – 91,4kHz                                                               |  |  |  |
| Sincronismo V                          | 43 – 87 Hz                                                                    |  |  |  |
| Certificados de seguridad              | FCC-B, cUL, UL, CE, C-tick, CCC, KC, CB, PCT, PSB, ICES-003, NOM, SASO        |  |  |  |
| Temperatura de<br>funcionamiento       | 5 °C ~ 35 °C                                                                  |  |  |  |
| Dimensiones                            | 431,11 mm (An) x 344,16 mm (Pr) x 161,51 mm (Al)                              |  |  |  |
| Entrada AC                             | AC Universal 100 – 240, valor típico @ 110 V AC (100 – 240) / +-10%           |  |  |  |
| Consumo de energía                     | 420 W (Normal) , valor típico / 360 W (Eco), valor típico                     |  |  |  |
| En espera                              | < 0,5 W                                                                       |  |  |  |
| Lámpara                                | 330 W (Normal) / 280 W (Eco)                                                  |  |  |  |
| Altavoz de audio                       | 3W x 2                                                                        |  |  |  |
|                                        | VGA x 2                                                                       |  |  |  |
|                                        | DisplayPort x 1                                                               |  |  |  |
|                                        | S-Video x 1                                                                   |  |  |  |
| Terminales de entrade                  | 5 BNC (RGBHV) x 1                                                             |  |  |  |
|                                        | Vídeo en componentes x 1                                                      |  |  |  |
|                                        | Vídeo compuesto x 1                                                           |  |  |  |
|                                        | HDMI x 1                                                                      |  |  |  |
|                                        | RCA estéreo x 2                                                               |  |  |  |
|                                        | VGA x 1                                                                       |  |  |  |
| Terminales de salida                   | Tomas de audio para PC x 1                                                    |  |  |  |
|                                        | Salida de audio para PC x 1                                                   |  |  |  |
|                                        | RS-232C                                                                       |  |  |  |
|                                        | RJ45                                                                          |  |  |  |
| Terminales de control                  | activación de pantalla: Toma DC x 1 (función de salida de 12 V DC,<br>200 mA) |  |  |  |
|                                        | USB (destinado exclusivamente al uso técnico)                                 |  |  |  |
| Seguridad                              | Bloqueo Kensington                                                            |  |  |  |

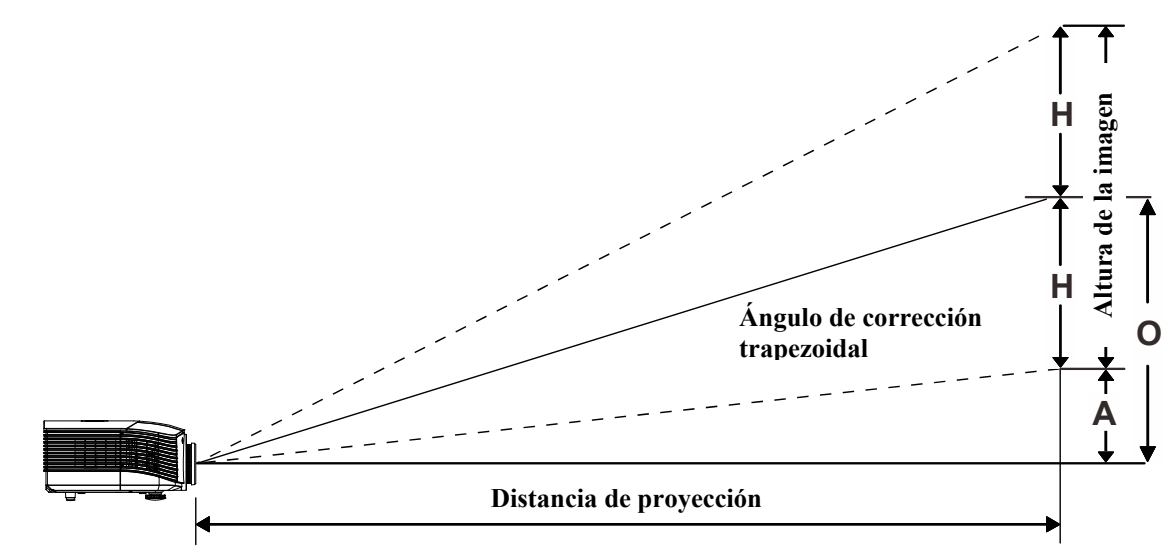

### Distancia de proyección V.S. Tamaño de proyección (WUXGA)

### Tabla de distancias de proyección y tamaños para

### Lente de proyección estándar: TR: 1,54 ~ 1,93; desplazamiento=110%

|                     |      | Т    | ELE  |      |      | AN   | СНО  |      |
|---------------------|------|------|------|------|------|------|------|------|
| Distancia (m)       | 1,66 | 3,33 | 4,16 | 8,31 | 1,66 | 3,32 | 6,63 | 9,95 |
| Diagonal (")        | 40   | 80   | 100  | 200  | 50   | 100  | 200  | 300  |
| Altura imagen (mm)  | 862  | 1723 | 2154 | 4308 | 1077 | 2154 | 4308 | 6462 |
| Anchura imagen (mm) | 538  | 1077 | 1346 | 2692 | 673  | 1346 | 2692 | 4039 |
| H (mm)              | 269  | 538  | 673  | 1346 | 336  | 673  | 1346 | 2020 |
| O (mm)              | 296  | 592  | 740  | 1481 | 370  | 740  | 1481 | 2222 |
| A (mm)              | 27   | 54   | 67   | 135  | 34   | 67   | 135  | 202  |

### Lente de proyección a larga distancia: TR: 1,93 ~ 2,9; desplazamiento=110%

|                     | TELE |      |       | Алсно |      |      |       |       |
|---------------------|------|------|-------|-------|------|------|-------|-------|
| Distancia (m)       | 2,5  | 6,25 | 12,49 | 18,74 | 2,08 | 6,24 | 12,47 | 18,71 |
| Diagonal (")        | 40   | 100  | 200   | 300   | 50   | 150  | 300   | 450   |
| Altura imagen (mm)  | 862  | 2154 | 4308  | 6462  | 1077 | 3231 | 6462  | 9693  |
| Anchura imagen (mm) | 538  | 1346 | 2692  | 4039  | 673  | 2019 | 4039  | 6058  |
| H (mm)              | 269  | 673  | 1346  | 2020  | 336  | 1010 | 2020  | 3029  |
| O (mm)              | 296  | 740  | 1481  | 2222  | 370  | 1111 | 2222  | 3332  |
| A (mm)              | 27   | 67   | 135   | 202   | 34   | 101  | 202   | 303   |

### **Proyector DLP – Manual del usuario**

| Lente de proyección a corta distancia: TR: 0,77; desplazamiento=110; | Lente de proyección | a corta distancia: | TR: 0,77; des | splazamiento=110% |
|----------------------------------------------------------------------|---------------------|--------------------|---------------|-------------------|
|----------------------------------------------------------------------|---------------------|--------------------|---------------|-------------------|

|                     | FIJO |      |      |      |  |
|---------------------|------|------|------|------|--|
| Distancia (m)       | 0,66 | 1,33 | 1,66 | 2,49 |  |
| Diagonal (")        | 40   | 80   | 100  | 150  |  |
| Altura imagen (mm)  | 862  | 1723 | 2154 | 3231 |  |
| Anchura imagen (mm) | 538  | 1077 | 1346 | 2019 |  |
| H (mm)              | 269  | 538  | 673  | 1010 |  |
| O (mm)              | 296  | 592  | 740  | 1111 |  |
| A (mm)              | 27   | 54   | 67   | 101  |  |

desplazamiento % = O/H × 100% O=A+H H=(1/2) × (anchura imagen)

### Tabla de modos de frecuencia

| SEÑAL     | RESOLUCIÓN     | Sinc-H<br>(KHz) | Sinc-V<br>(Hz) | Compuesto<br>/ S-Video | VGA 1/2<br>(ANALÓGICA) | BNC | HDMI<br>(DIGITAL) | DP<br>(DIGITAL) |
|-----------|----------------|-----------------|----------------|------------------------|------------------------|-----|-------------------|-----------------|
| NTSC      | —              | 15,734          | 60,0           | 0                      |                        | 0   | —                 | —               |
| PAL/SECAM | —              | 15,625          | 50,0           | 0                      |                        | 0   | _                 |                 |
|           | 720 x 400      | 37,9            | 85,0           | —                      | 0                      | 0   | 0                 | 0               |
|           | 640 x 480      | 31,5            | 60,0           |                        | 0                      | 0   | 0                 | 0               |
|           | 640 x 480      | 37,9            | 72,8           |                        | 0                      | 0   | 0                 | 0               |
|           | 640 x 480      | 37,5            | 75,0           |                        | 0                      | 0   | 0                 | 0               |
|           | 640 x 480      | 43,3            | 85,0           | —                      | 0                      | 0   | 0                 | 0               |
|           | 800 x 600      | 35,2            | 56,3           |                        | 0                      | 0   | 0                 | 0               |
|           | 800 x 600      | 37,9            | 60,3           | —                      | 0                      | 0   | 0                 | 0               |
|           | 800 x 600      | 46,9            | 75,0           | —                      | 0                      | 0   | 0                 | 0               |
|           | 800 x 600      | 48,1            | 72,2           |                        | 0                      | 0   | 0                 | 0               |
|           | 800 x 600      | 53,7            | 85,1           | —                      | 0                      | 0   | 0                 | 0               |
|           | 1024 x 768     | 48,4            | 60,0           | —                      | 0                      | 0   | 0                 | 0               |
|           | 1024 x 768     | 56,5            | 70,1           |                        | 0                      | 0   | 0                 | 0               |
| VESA      | 1024 x 768     | 60,0            | 75,0           |                        | 0                      | 0   | 0                 | 0               |
|           | 1024 x 768     | 68,7            | 85,0           |                        | 0                      | 0   | 0                 | 0               |
|           | 1280 x 800     | 49,7            | 59,8           | —                      | 0                      | 0   | 0                 | 0               |
|           | 1280 x 800     | 62,8            | 74,9           |                        | 0                      | 0   | 0                 | 0               |
|           | 1280 x 800     | 71,6            | 84,8           | —                      | 0                      | 0   | 0                 | 0               |
|           | 1280 x 1024    | 64,0            | 60,0           |                        | 0                      | 0   | 0                 | 0               |
|           | 1280 x 1024    | 80,0            | 75,0           |                        | 0                      | 0   | 0                 | 0               |
|           | 1280 x 1024    | 91,1            | 85,0           | —                      | 0                      | 0   | 0                 | 0               |
|           | 1400 x 1050    | 65,3            | 60,0           |                        | 0                      | 0   | 0                 | 0               |
|           | 1440 x 900     | 55,9            | 60,0           |                        | 0                      | 0   | 0                 | 0               |
|           | 1600 x1200     | 75,0            | 60             |                        | 0                      | 0   | 0                 | 0               |
|           | 1920 x1080     | 67,2            | 60             |                        | 0                      | 0   | 0                 | 0               |
|           | 1920 x1200[RB] | 74,0            | 60             |                        | 0                      | 0   | 0                 | 0               |
|           | 640 x 480      | 35,0            | 66,7           |                        | 0                      | 0   | 0                 | 0               |
| Apple     | 832 x 624      | 49,7            | 74,5           | —                      | 0                      | 0   | 0                 | 0               |
| Macintosh | 1024 x 768     | 60,2            | 74,9           | —                      | 0                      | 0   | 0                 | 0               |
|           | 1152 x 870     | 68,7            | 75,1           | —                      | 0                      | 0   | 0                 | 0               |
|           | 480i           | 15,734          | 60,0           | —                      | 0                      | —   | 0                 | 0               |
| אועפ      | 576i           | 15,625          | 50,0           | —                      | 0                      | —   | 0                 | 0               |
|           | 576p           | 31,3            | 50,0           | —                      | 0                      | —   | 0                 | 0               |
| EDIV      | 480p           | 31,5            | 60,0           |                        | 0                      |     | 0                 | 0               |

### **Proyector DLP – Manual del usuario**

| Señal | RESOLUCIÓN | Sinc-H<br>(KHz) | Sinc-V<br>(Hz) | Compuesto<br>/ S-Video | VGA 1/2<br>(ANALÓGICA) | BNC | HDMI<br>(DIGITAL) | DP<br>(DIGITAL) |
|-------|------------|-----------------|----------------|------------------------|------------------------|-----|-------------------|-----------------|
|       | 720p       | 37,5            | 50,0           | —                      | 0                      | _   | 0                 | 0               |
|       | 720p       | 45,0            | 60,0           |                        | 0                      | _   | 0                 | 0               |
|       | 1080i      | 33,8            | 60,0           |                        | 0                      | —   | 0                 | 0               |
|       | 1080i      | 28,1            | 50,0           |                        | 0                      | —   | 0                 | 0               |
| HDTV  | 1080p      | 27              | 24,0           |                        | 0                      | —   | 0                 | 0               |
|       | 1080p      | 28,13           | 25,0           |                        | 0                      | —   | 0                 | 0               |
|       | 1080p      | 33,75           | 30,0           |                        | 0                      | —   | 0                 | 0               |
|       | 1080p      | 67,5            | 60,0           |                        | 0                      | —   | 0                 | 0               |
|       | 1080p      | 56,3            | 50,0           |                        | 0                      | —   | 0                 | 0               |

O: Frecuencia soportada

-: Frecuencia no soportada

(\*) VGA admite el componente EDTV/SDTV/HDTV con un adaptador.

### Dimensiones del proyector

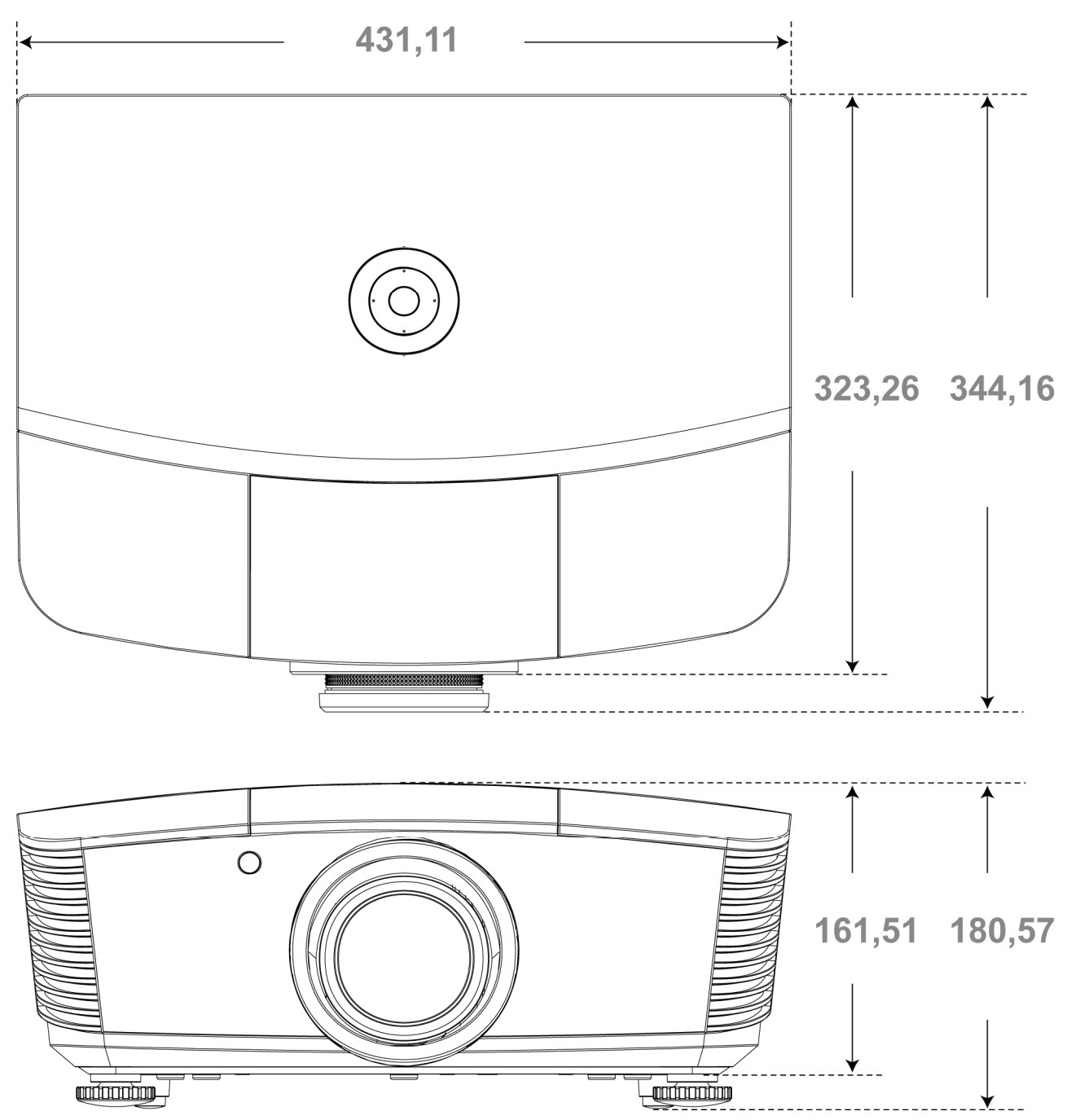

## **CUMPLIMIENTO DE LA REGULACIÓN**

### Aviso de la FCC

Este equipo ha sido probado y cumple con los límites establecidos para dispositivos digitales de clase B, según el apartado 15 de las Normas de la FCC. Estos límites están diseñados para ofrecer una protección aceptable contra interferencias dañinas cuando el equipo funciona en un entorno comercial.

Este equipo genera, utiliza y puede desprender energía de radiofrecuencia y, si no se instala y se utiliza según el manual de instrucciones, puede causar interferencias dañinas a la radiocomunicación. El funcionamiento de este equipo en una zona residencial puede causar interferencias dañinas, en cuyo caso el usuario deberá corregir dicha interferencia a cargo suyo.

Cualquier cambio o modificación no admitida expresamente por las partes responsables del acuerdo podría anular la autoridad del usuario para operar con el equipo.

### Canadá

Este aparato digital de clase B cumple con el ICES-003 canadiense.

### Certificados de seguridad

FCC-B, UL, CUL, CB, CE, CCC, KC, PCT, PSB, ICES-003, NOM y C-tick.

# **APÉNDICE** I

### **RS-232C Protocol**

### RS232 Setting

| Baud rate:    | 9600 |
|---------------|------|
| Parity check: | None |
| Data bit:     | 8    |
| Stop bit:     | 1    |
| Flow Control  | None |

#### Control Command Structure

|       | Header code | Command code | Data code | End code |
|-------|-------------|--------------|-----------|----------|
| HEX   |             | Command      | Data      | 0Dh      |
| ASCII | 'V'         | Command      | Data      | CR       |

**Operation Command** 

Note:

XX=00-98, projector's ID, XX=99 is for all projectors

Return Result P=Pass / F=Fail

n: 0:Disable/1: Enable/Vaule(0~9999)

|           | Command Group 00                     |                      |                                                  |               |  |  |  |  |  |
|-----------|--------------------------------------|----------------------|--------------------------------------------------|---------------|--|--|--|--|--|
| ASCII     | HEX                                  | Function             | Description                                      | Return Result |  |  |  |  |  |
| VXXS0001  | 56h Xh Xh 53h 30h 30h 30h 31h 0Dh    | Power On             |                                                  | P/F           |  |  |  |  |  |
| VXXS0002  | 56h Xh Xh 53h 30h 30h 30h 32h 0Dh    | Power Off            |                                                  | P/F           |  |  |  |  |  |
| VXXS0003  | 56h Xh Xh 53h 30h 30h 30h 33h 0Dh    | Resync               |                                                  | P/F           |  |  |  |  |  |
| VXXG0004  | 56h Xh Xh 47h 30h 30h 30h 34h 0Dh    | Get Lamp Hours       |                                                  | Pn/F          |  |  |  |  |  |
| VXXS0005n | 56h Xh Xh 53h 30h 30h 30h 35h nh 0Dh | Set Air filter timer | n=0~999999                                       | P/F           |  |  |  |  |  |
| VXXG0005  | 56h Xh Xh 47h 30h 30h 30h 35h 0Dh    | Get Air filter timer | n=0~999999                                       | Pn/F          |  |  |  |  |  |
| VXXS0006  | 56h Xh Xh 53h 30h 30h 30h 36h 0Dh    | System Reset         |                                                  | P/F           |  |  |  |  |  |
| VXXG0007  | 56h Xh Xh 47h 30h 30h 30h 37h 0Dh    | Get System Status    | 0:Reset<br>1:Standby<br>2:Operation<br>3:Cooling | Pn/F          |  |  |  |  |  |
| VXXG0008  | 56h Xh Xh 47h 30h 30h 30h 38h 0Dh    | Get F/W Version      |                                                  | Pn/F          |  |  |  |  |  |
| VXXG0009  | 56h Xh Xh 47h 30h 30h 30h 39h 0Dh    | Get Alter EMail      |                                                  | Pn/F          |  |  |  |  |  |
| VXXS0009n | 56h Xh Xh 53h 30h 30h 30h 39h nh 0Dh | Set Alter Email      | n=xxxxxx@xxxx.<br>xxx.xx                         | P/F           |  |  |  |  |  |
|           |                                      |                      |                                                  |               |  |  |  |  |  |

### **Proyector DLP – Manual del usuario**

| Command Group 01 |                                      |                            |                                                              |              |  |  |  |
|------------------|--------------------------------------|----------------------------|--------------------------------------------------------------|--------------|--|--|--|
| ASCII            | HEX                                  | Function                   | Description                                                  | Return Value |  |  |  |
| VXXG0101         | 56h Xh Xh 47h 30h 31h 30h 31h 0Dh    | Get Brightness             | n=0~100                                                      | Pn/F         |  |  |  |
| VXXS0101n        | 56h Xh Xh 53h 30h 31h 30h 31h nh 0Dh | Set Brightness             | n=0~100                                                      | P/F          |  |  |  |
| VXXG0102         | 56h Xh Xh 47h 30h 31h 30h 32h 0Dh    | Get Contrast               | n=0~100                                                      | Pn/F         |  |  |  |
| VXXS0102n        | 56h Xh Xh 53h 30h 31h 30h 32h nh 0Dh | Set Contrast               | n=0~100                                                      | P/F          |  |  |  |
| VXXG0103         | 56h Xh Xh 47h 30h 31h 30h 33h 0Dh    | Get Color                  | n=0~100                                                      | Pn/F         |  |  |  |
| VXXS0103n        | 56h Xh Xh 53h 30h 31h 30h 33h nh 0Dh | Set Color                  | n=0~100                                                      | P/F          |  |  |  |
| VXXG0104         | 56h Xh Xh 47h 30h 31h 30h 34h 0Dh    | Get Tint                   | n=0~100                                                      | Pn/F         |  |  |  |
| VXXS0104n        | 56h Xh Xh 53h 30h 31h 30h 34h nh 0Dh | Set Tint                   | n=0~100                                                      | P/F          |  |  |  |
| VXXG0105         | 56h Xh Xh 47h 30h 31h 30h 35h 0Dh    | Get Sharpness              | 0~15                                                         | Pn/F         |  |  |  |
| VXXS0105n        | 56h Xh Xh 53h 30h 31h 30h 35h nh 0Dh | Set Sharpness              | 0~15                                                         | P/F          |  |  |  |
| VXXG0106         | 56h Xh Xh 47h 30h 31h 30h 36h 0Dh    | Get Color Tem-<br>perature | 0:Warm<br>1:Normal<br>2:Cool<br>3:Cooler<br>4:High Cool      | Pn/F         |  |  |  |
| VXXS0106n        | 56h Xh Xh 53h 30h 31h 30h 36h nh 0Dh | Set Color Tem-<br>perature | 0:Warm<br>1:Normal<br>2:Cool<br>3:Cooler<br>4:High Cool      | P/F          |  |  |  |
| VXXG0107         | 56h Xh Xh 47h 30h 31h 30h 37h 0Dh    | Get Gamma                  | 0:1.6<br>1:1.8<br>2:2.0<br>3:2.2t<br>4:2.4<br>5:2.6<br>6:1.0 | Pn/F         |  |  |  |
| VXXS0107n        | 56h Xh Xh 53h 30h 31h 30h 37h nh 0Dh | Set Gamma                  | 0:1.6<br>1:1.8<br>2:2.0<br>3:2.2t<br>4:2.4<br>5:2.6<br>6:1.0 | P/F          |  |  |  |

| Command Group 02 |                                   |                |             |              |
|------------------|-----------------------------------|----------------|-------------|--------------|
| ASCII            | HEX                               | Function       | Description | Return Value |
| VXXS0201         | 56h Xh Xh 53h 30h 32h 30h 31h 0Dh | Select RGB     |             | P/F          |
| VXXS0202         | 56h Xh Xh 53h 30h 32h 30h 32h 0Dh | Select RGB2    |             | P/F          |
| VXXS0203         | 56h Xh Xh 53h 30h 32h 30h 33h 0Dh | Select DVI     |             | P/F          |
| VXXS0204         | 56h Xh Xh 53h 30h 32h 30h 34h 0Dh | Select Video   |             | P/F          |
| VXXS0205         | 56h Xh Xh 53h 30h 32h 30h 35h 0Dh | Select S-Video |             | P/F          |
| VXXS0206         | 56h Xh Xh 53h 30h 32h 30h 36h 0Dh | Select HDMI    |             | P/F          |
| VXXS0207         | 56h Xh Xh 53h 30h 32h 30h 37h 0Dh | Select BNC     |             | P/F          |
| VXXS0208         | 56h Xh Xh 53h 30h 32h 30h 38h 0Dh | Select YPbPr   |             | P/F          |
| VXXS0209         | 56h Xh Xh 53h 30h 32h 30h 39h 0Dh | Select HDMI 2  |             | P/F          |
| VXXS0210         | 56h Xh Xh 53h 30h 32h 31h 30h 0Dh | Select HDMI 3  |             | P/F          |
| VXXS0211         | 56h Xh Xh 53h 30h 32h 31h 31h 0Dh | Select DP      |             | P/F          |

| Command Group 02 |                                   |                       |                                                                                                    |              |
|------------------|-----------------------------------|-----------------------|----------------------------------------------------------------------------------------------------|--------------|
| ASCII            | HEX                               | Function              | Description                                                                                                    | Return Value |
| VXXG0220         | 56h Xh Xh 47h 30h 32h 32h 30h 0Dh | Get Current<br>Source | Return<br>1:RGB<br>2:RGB2<br>3:DVI<br>4:Video<br>5:S-Video<br>6:HDMI<br>7:BNC<br>8:YPbPr<br>9:HDMI 2<br>10:HDMI 3<br>11:DP | Pn/F         |

| Command Group 03 |                                      |                  |                                                                                 |              |
|------------------|--------------------------------------|------------------|---------------------------------------------------------------------------------|--------------|
| ASCII            | HEX                                  | Function         | Description                                                                     | Return Value |
| VXXG0301         | 56h Xh Xh 47h 30h 33h 30h 31h 0Dh    | Get Scaling      | 0: Fill<br>1: 4:3<br>2: 16:9<br>3 :Letter Box<br>4 :Native<br>5:Auto<br>6:16:10 | Pn/F         |
| VXXS0301n        | 56h Xh Xh 53h 30h 33h 30h 31h nh 0Dh | Set Scaling      | 0: Fill<br>1: 4:3<br>2: 16:9<br>3 :Letter Box<br>4 :Native<br>5:Auto<br>6:16:10 | P/F          |
| VXXG0302         | 56h Xh Xh 47h 30h 33h 30h 32h 0Dh    | Blank            |                                                                                 | Pn/F         |
| VXXS0302n        | 56h Xh Xh 53h 30h 33h 30h 32h nh 0Dh | Blank            |                                                                                 | P/F          |
| VXXG0303         | 56h Xh Xh 47h 30h 33h 30h 33h 0Dh    | Auto Keystone On |                                                                                 | Pn/F         |
| VXXS0303n        | 56h Xh Xh 53h 30h 33h 30h 33h nh 0Dh | Auto Keystone On |                                                                                 | P/F          |
| VXXG0304         | 56h Xh Xh 47h 30h 33h 30h 34h 0Dh    | Freeze On        |                                                                                 | Pn/F         |
| VXXS0304n        | 56h Xh Xh 53h 30h 33h 30h 34h nh 0Dh | Freeze On        |                                                                                 | P/F          |
| VXXG0305         | 56h Xh Xh 47h 30h 33h 30h 35h 0Dh    | Volume           | n=0~10                                                                          | Pn/F         |
| VXXS0305n        | 56h Xh Xh 53h 30h 33h 30h 35h nh 0Dh | Volume           | n=0~10                                                                          | P/F          |
| VXXG0306         | 56h Xh Xh 47h 30h 33h 30h 36h 0Dh    | Treble           | n=-15~15                                                                        | Pn/F         |
| VXXS0306n        | 56h Xh Xh 53h 30h 33h 30h 36h nh 0Dh | Treble           | n=-15~15                                                                        | P/F          |
| VXXG0307         | 56h Xh Xh 47h 30h 33h 30h 37h 0Dh    | Bass             | n=-15~15                                                                        | Pn/F         |
| VXXS0307n        | 56h Xh Xh 53h 30h 33h 30h 37h nh 0Dh | Bass             | n=-15~15                                                                        | P/F          |
| VXXG0308         | 56h Xh Xh 47h 30h 33h 30h 38h 0Dh    | Projection Mode  | 0:Front<br>1:Rear<br>2:Ceiling<br>3:Rear+Ceiling                                | Pn/F         |
| VXXS0308n        | 56h Xh Xh 53h 30h 33h 30h 38h nh 0Dh | Projection Mode  | 0:Front<br>1:Rear<br>2:Ceiling<br>3:Rear+Ceiling                                | P/F          |

### Proyector DLP – Manual del usuario

| Command Group 03 |                                      |                                       |             |              |
|------------------|--------------------------------------|---------------------------------------|-------------|--------------|
| ASCII            | HEX                                  | Function                              | Description | Return Value |
| VXXG0309         | 56h Xh Xh 47h 30h 33h 30h 39h 0Dh    | Set vertical key-<br>stone value      | n=-40~+40   | Pn/F         |
| VXXS0309n        | 56h Xh Xh 53h 30h 33h 30h 39h nh 0Dh | Set vertical key-<br>stone value      | n=-40~+40   | P/F          |
| VXXG0310         | 56h Xh Xh 47h 30h 33h 31h 30h 0Dh    | Set horizontal key-<br>stone value    | n=-20~+20   | Pn/F         |
| VXXS0310n        | 56h Xh Xh 53h 30h 33h 31h 30h nh 0Dh | Set horizontal key-<br>stone value    | n=-20~+20   | P/F          |
| VXXG0311         | 56h Xh Xh 47h 30h 33h 31h 31h 0Dh    | Adjust the zoom                       | n=-10~+10   | Pn/F         |
| VXXS0311n        | 56h Xh Xh 53h 30h 33h 31h 31h nh 0Dh | Adjust the zoom                       | n=-10~+10   | P/F          |
| VXXG0312         | 56h Xh Xh 47h 30h 33h 31h 32h 0Dh    | Adjust the focus                      | n=-20~+20   | Pn/F         |
| VXXS0312n        | 56h Xh Xh 53h 30h 33h 31h 32h nh 0Dh | Adjust the focus                      | n=-20~+20   | P/F          |
| VXXG0313         | 56h Xh Xh 47h 30h 33h 31h 33h 0Dh    | Adjust the vertical<br>lens shift     | n=-20~+20   | Pn/F         |
| VXXS0313n        | 56h Xh Xh 53h 30h 33h 31h 33h nh 0Dh | Adjust the vertical<br>lens shift     | n=-20~+20   | P/F          |
| VXXG0314         | 56h Xh Xh 47h 30h 33h 31h 34h 0Dh    | Adjust the horizon-<br>tal lens shift | n=-20~+20   | Pn/F         |
| VXXS0314n        | 56h Xh Xh 53h 30h 33h 31h 34h nh 0Dh | Adjust the horizon-<br>tal lens shift | n=-20~+20   | P/F          |

| Command Group 04 (Remote Control) |                                   |             |             |              |
|-----------------------------------|-----------------------------------|-------------|-------------|--------------|
| ASCII                             | HEX                               | Function    | Description | Return Value |
| VXXS0401                          | 56h Xh Xh 53h 30h 34h 30h 31h 0Dh | UP arrow    |             | P/F          |
| VXXS0402                          | 56h Xh Xh 53h 30h 34h 30h 32h 0Dh | DOWN arrow  |             | P/F          |
| VXXS0403                          | 56h Xh Xh 53h 30h 34h 30h 33h 0Dh | LEFT arrow  |             | P/F          |
| VXXS0404                          | 56h Xh Xh 53h 30h 34h 30h 34h 0Dh | RIGHT arrow |             | P/F          |
| VXXS0405                          | 56h Xh Xh 53h 30h 34h 30h 35h 0Dh | POWER       |             | P/F          |
| VXXS0406                          | 56h Xh Xh 53h 30h 34h 30h 36h 0Dh | EXIT        |             | P/F          |
| VXXS0407                          | 56h Xh Xh 53h 30h 34h 30h 37h 0Dh | INPUT       |             | P/F          |
| VXXS0408                          | 56h Xh Xh 53h 30h 34h 30h 38h 0Dh | AUTO        |             | P/F          |
| VXXS0409                          | 56h Xh Xh 53h 30h 34h 30h 39h 0Dh | KEYSTONE+   |             | P/F          |
| VXXS0410                          | 56h Xh Xh 53h 30h 34h 31h 30h 0Dh | KEYSTONE-   |             | P/F          |
| VXXS0411                          | 56h Xh Xh 53h 30h 34h 31h 31h 0Dh | MENU        |             | P/F          |
| VXXS0412                          | 56h Xh Xh 53h 30h 34h 31h 32h 0Dh | STATUS      |             | P/F          |
| VXXS0413                          | 56h Xh Xh 53h 30h 34h 31h 33h 0Dh | MUTE        |             | P/F          |
| VXXS0414                          | 56h Xh Xh 53h 30h 34h 31h 34h 0Dh | ZOOM+       |             | P/F          |
| VXXS0415                          | 56h Xh Xh 53h 30h 34h 31h 35h 0Dh | ZOOM-       |             | P/F          |
| VXXS0416                          | 56h Xh Xh 53h 30h 34h 31h 36h 0Dh | BLANK       |             | P/F          |
| VXXS0417                          | 56h Xh Xh 53h 30h 34h 31h 37h 0Dh | FREEZE      |             | P/F          |
| VXXS0418                          | 56h Xh Xh 53h 30h 34h 31h 38h 0Dh | VOLUME+     |             | P/F          |
| VXXS0419                          | 56h Xh Xh 53h 30h 34h 31h 39h 0Dh | VOLUME-     |             | P/F          |
| VXXS0420                          | 56h Xh Xh 53h 30h 34h 32h 30h 0Dh | Enter       |             | P/F          |